# Adobe Premiere Pro CC

# Schritt für Schritt zum perfekten Film

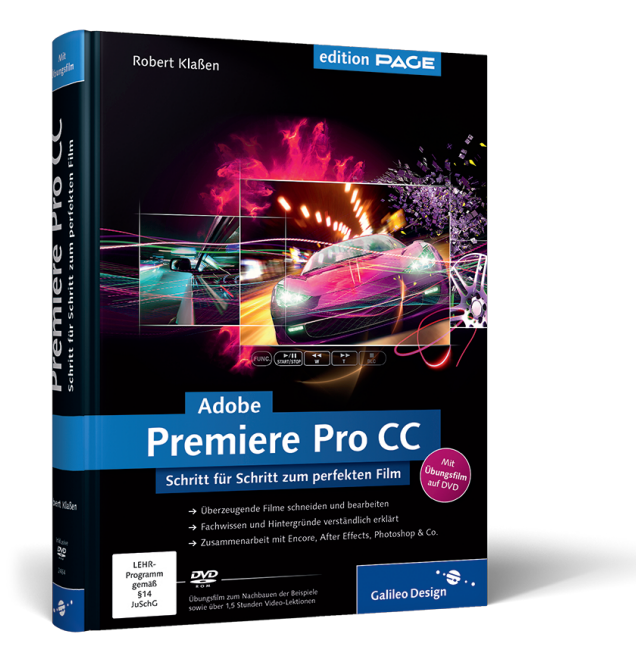

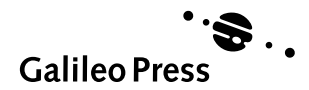

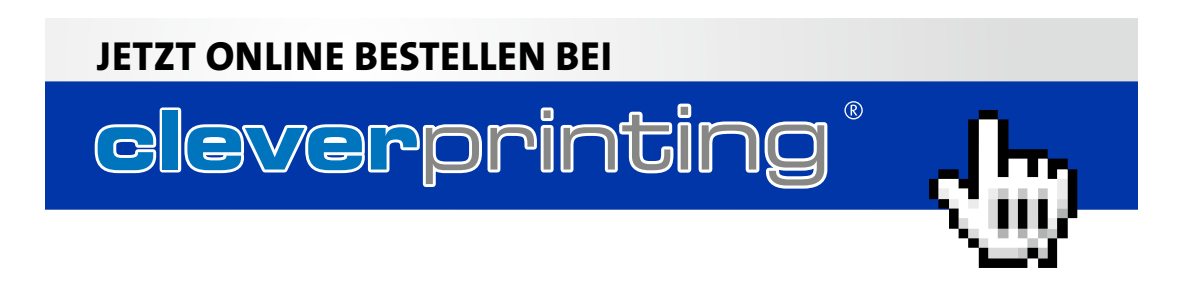

# Auf einen Blick

# TEIL I Grundlagen

| 1 | Kontaktaufnahme mit Premiere Pro CC                | 29 |
|---|----------------------------------------------------|----|
| 2 | Blind Date – Schnellstart mit einem ersten Projekt | 41 |
| 3 | Arbeitsoberfläche kennenlernen und bedienen        | 71 |

# TEIL II Videoschnitt, Bearbeitung und Ausgabe

| 4  | Schneiden und Trimmen                        | 125 |
|----|----------------------------------------------|-----|
| 5  | Mit Sequenzen arbeiten                       | 167 |
| 6  | Überblendungen                               | 217 |
| 7  | Effekteinstellungen und Bewegungsanimationen | 235 |
| 8  | Masken und Keying                            | 295 |
| 9  | Bildkorrekturen                              | 323 |
| 10 | Audio                                        | 349 |
| 11 | Titel erzeugen                               | 387 |
| 12 | Export                                       | 417 |

# **TEIL III Premiere im Workflow**

| 13 | Import und Aufnahme               | 453 |
|----|-----------------------------------|-----|
| 14 | Bridge CC – Ordnung im Archiv     | 489 |
| 15 | DVD-Authoring mit Encore          | 503 |
| 16 | Korrekturen mit Audition CC       | 557 |
| 17 | Integration in der Creative Cloud | 583 |

# Inhalt

| Vorwort |
|---------|
|---------|

# Teil I Grundlagen

| 1   | Kont   | aktaufnahme mit Premiere Pro CC   | 29 |
|-----|--------|-----------------------------------|----|
| 1.1 | Das so | ollten Sie vorab wissen           | 29 |
|     | 1.1.1  | Das Creative Cloud-Modell         | 30 |
|     | 1.1.2  | Voraussetzung: 64-Bit-Technologie | 30 |
|     | 1.1.3  | Grafikkartenunterstützung testen  | 31 |
|     | 1.1.4  | Einschränkungen bei Encore        | 32 |
|     | 1.1.5  | Keine Vorlagen im Titelgestalter  | 32 |
|     | 1.1.6  | Zusätzliche Plug-ins              | 33 |
|     | 1.1.7  | QuickTime separat installieren    | 33 |
| 1.2 | Was t  | un, wenn?                         | 34 |
|     | 1.2.1  | Daten synchronisieren             | 34 |
|     | 1.2.2  | Dateien wiederherstellen          | 35 |
|     | 1.2.3  | Automatische Sicherung            | 36 |
|     | 1.2.4  | Projektverknüpfungen reparieren   | 37 |
|     | 1.2.5  | Helle Arbeitsoberfläche           | 38 |
|     | 1.2.6  | Medien-Cache                      | 39 |

| 2   | Bline<br>erste | d Date – Schnellstart mit einem<br>en Proiekt | 41 |
|-----|----------------|-----------------------------------------------|----|
| 2.1 | Ein Fil        | m in 20 Minuten                               | 41 |
|     | 2.1.1          | Assets importieren                            | 42 |
|     | 2.1.2          | Storyboard erstellen                          | 47 |
| 2.2 | Clips i        | m Schnittfenster bearbeiten                   | 50 |
|     | 2.2.1          | Erste Timecode-Navigation                     | 58 |
| 2.3 | Überb          | lendungen hinzufügen                          | 63 |
|     | 2.3.1          | Audioüberblendungen hinzufügen                | 64 |
|     | 2.3.2          | Videoüberblendungen hinzufügen                | 66 |
| 2.4 | Film a         | usgeben                                       | 68 |

| 3    | Arbe    | itsoberfläche kennenlernen und bedienen            | 71  |
|------|---------|----------------------------------------------------|-----|
| 3.1  | Die Pr  | ojekteinstellungen                                 | 71  |
|      | 3.1.1   | Allgemeine Projekteinstellungen                    | 71  |
|      | 3.1.2   | Projekteinstellungen für die Arbeitslaufwerke      | 72  |
| 3.2  | Die Ar  | beitsbereiche                                      | 74  |
|      | 3.2.1   | Arbeitsoberfläche umgestalten                      | 77  |
|      | 3.2.2   | Einen eigenen Arbeitsbereich speichern             | 80  |
|      | 3.2.3   | Arbeitsbereich aus Projekten importieren           | 82  |
| 3.3  | Der M   | edia-Browser                                       | 82  |
|      | 3.3.1   | Ansicht des Media-Browsers optimieren              | 83  |
|      | 3.3.2   | Assets schnell importieren                         | 83  |
|      | 3.3.3   | Sequenzen importieren                              | 85  |
|      | 3.3.4   | Clips abspielen und scrubben                       | 85  |
|      | 3.3.5   | Miniaturen vergrößern                              | 85  |
|      | 3.3.6   | Listen- und Miniaturansicht                        | 86  |
|      | 3.3.7   | Assets filtern                                     | 86  |
|      | 3.3.8   | Anzeige für Kameras optimieren                     | 87  |
|      | 3.3.9   | Auf Assets von bandlosen Kameras zugreifen         | 88  |
| 3.4  | Das Pr  | ojektfenster                                       | 89  |
|      | 3.4.1   | Assets importieren                                 | 90  |
|      | 3.4.2   | Symbole im Projektfenster                          | 92  |
|      | 3.4.3   | Miniaturen ändern – Titelframe einstellen          | 93  |
|      | 3.4.4   | Das Projektfenster organisieren                    | 93  |
| 3.5  | Metad   | laten                                              | 98  |
|      | 3.5.1   | Clip-Daten                                         | 99  |
|      | 3.5.2   | Dateidaten/XMP-Daten                               | 99  |
|      | 3.5.3   | Metadaten filtern                                  | 100 |
| 3.6  | Sprach  | nanalyse                                           | 104 |
| 3.7  | Die Mo  | onitore                                            | 107 |
|      | 3.7.1   | Die Monitorsteuerelemente                          | 108 |
|      | 3.7.2   | Schaltflächen hinzufügen – der Schaltflächeneditor | 109 |
|      | 3.7.3   | Monitoreinstellungen                               | 111 |
|      | 3.7.4   | Mehrere Clips im Quellmonitor bereitstellen        | 113 |
| 3.8  | Organi  | isation im Schnittfenster                          | 113 |
|      | 3.8.1   | Die Schnittfenster-Elemente                        | 114 |
|      | 3.8.2   | Die Timeline-Elemente                              | 116 |
| 3.9  | Die Pro | otokoll-Palette                                    | 118 |
| 3.10 | Tastat  | uranpassung                                        | 119 |

# Teil II Videoschnitt, Bearbeitung und Ausgabe

| 4   | Schn     | eiden und Trimmen                                      | 125 |
|-----|----------|--------------------------------------------------------|-----|
| 4.1 | Clips v  | orschneiden                                            | 125 |
|     | 4.1.1    | Clips im Projektfenster vorschneiden                   | 125 |
|     | 4.1.2    | Clips im Quellmonitor vorschneiden                     | 128 |
|     | 4.1.3    | In- und Out-Points korrigieren                         | 136 |
| 4.2 | Der Tir  | necode                                                 | 137 |
|     | 4.2.1    | Aufbau des Timecodes                                   | 138 |
|     | 4.2.2    | Timecode-Eingabe                                       | 138 |
| 4.3 | Clips d  | lem Schnittfenster hinzufügen und anordnen             | 139 |
|     | 4.3.1    | Clips per Drag & Drop einfügen                         | 139 |
|     | 4.3.2    | Clips per Tastatur einfügen                            | 141 |
| 4.4 | Clips ii | m Schnittfenster trimmen                               | 143 |
|     | 4.4.1    | Clips kürzen oder erweitern                            | 143 |
|     | 4.4.2    | Löschen und Lücke mit dem Werkzeug schließen           | 144 |
|     | 4.4.3    | Genügend Material ist wichtig                          | 145 |
|     | 4.4.4    | Through-Edits                                          | 146 |
|     | 4.4.5    | Clips rollen                                           | 146 |
|     | 4.4.6    | Mehrere Schnittpunkte gemeinsam bearbeiten             | 148 |
|     | 4.4.7    | Schnittpunkte exakt bearbeiten                         | 148 |
|     | 4.4.8    | Clips verschieben                                      | 149 |
|     | 4.4.9    | Clips unterschieben                                    | 151 |
|     | 4.4.10   | Clips strecken, stauchen und rückwärts ablaufen lassen | 152 |
|     | 4.4.11   | Clips ersetzen                                         | 155 |
| 4.5 | Das Zu   | schneiden-Fenster                                      | 156 |
| 4.6 | Spezie   | lle Schnitttechniken                                   | 159 |
|     | 4.6.1    | Der 3-Punkt-Schnitt                                    | 159 |
|     | 4.6.2    | Der 4-Punkt-Schnitt                                    | 161 |
|     | 4.6.3    | Schnittfenster-Points löschen                          | 164 |
|     | 4.6.4    | L-Schnitt und J-Schnitt                                | 165 |
|     | 4.6.5    | Gesamte Spur auswählen                                 | 166 |
|     | 4.6.6    | Gesamte Sequenz auswählen                              | 166 |
| 5   | Mit 9    | Sequenzen arbeiten                                     | 167 |
| 5.1 | Eine ne  | eue Sequenz erzeugen                                   | 167 |
|     | 5.1.1    | Sequenz durch Clip erzeugen                            | 167 |
|     | 5.1.2    | Sequenz manuell erzeugen                               | 168 |
|     | 5.1.3    | Allgemeine Seguenzvorgaben einstellen                  | 171 |
|     | 5.1.4    | Spuren hinzufügen                                      | 172 |
|     | 5.1.5    | Vorgabe speichern                                      | 174 |
|     |          | - O                                                    |     |

|     | 5.1.6   | HD oder Full HD?                           | 175        |
|-----|---------|--------------------------------------------|------------|
|     | 5.1.7   | Vorgabe prüfen                             | 175        |
|     | 5.1.8   | Sequenzeinstellungen kontrollieren         | 177        |
| 5.2 | Seque   | nzspuren                                   | 178        |
|     | 5.2.1   | Spuren hinzufügen                          | 179        |
|     | 5.2.2   | Spurhöhe vergrößern                        | 180        |
|     | 5.2.3   | Spuren benennen                            | 180        |
|     | 5.2.4   | Spuren löschen                             | 181        |
| 5.3 | Mehre   | re Sequenzen einsetzen                     | 182        |
|     | 5.3.1   | Dem Projekt eine Sequenz hinzufügen        | 182        |
|     | 5.3.2   | Sequenzen importieren                      | 183        |
|     | 5.3.3   | Sequenzen verschachteln                    | 184        |
| 5.4 | Marke   | n                                          | 187        |
|     | 5.4.1   | Sequenzmarken setzen                       | 188        |
|     | 5.4.2   | Sequenzmarken verschieben und löschen      | 188        |
|     | 5.4.3   | Anmerkungen hinzufügen                     | 189        |
|     | 5.4.4   | Clip-Marken setzen                         | 190        |
|     | 5.4.5   | Das Marken-Bedienfeld                      | 190        |
| 5.5 | Untert  | itel                                       | 192        |
|     | 5.5.1   | Untertitel erstellen                       | 192        |
|     | 5.5.2   | Standard und Stream festlegen              | 192        |
| 5.6 | Clip-K  | opien und Clip-Instanzen                   | 196        |
|     | 5.6.1   | Clip-Instanzen erstellen                   | 196        |
|     | 5.6.2   | Clip-Kopien erstellen                      | 196        |
|     | 5.6.3   | Clips wiederfinden                         | 198        |
| 5.7 | Multik  | amera-Bearbeitung                          | 198        |
|     | 5.7.1   | Multikamera-Schalter integrieren           | 205        |
|     | 5.7.2   | Weitere Verarbeitungsmöglichkeiten         | 205        |
| 5.8 | Fotos i | in Sequenzen verarbeiten                   | 206        |
|     | 5.8.1   | Fotos importieren                          | 206        |
|     | 5.8.2   | Fotos manuell anpassen                     | 208        |
|     | 5.8.3   | Fotos automatisch anpassen                 | 209        |
|     | 5.8.4   | Fotodauer einstellen                       | 212        |
| 5.9 | Erstell | ung des Buchprojekts                       | 212        |
| 6   | Über    | blendungen                                 | 217        |
| 61  | Wicco   | nswertes zu Überblendungen                 | 217        |
| 5.1 | 611     | Die weiche Blende                          | 217        |
|     | 612     | Standardüherhlendung ändern                | 217        |
|     | 613     | Üherhlendungen automatisch zuweisen        | 21/<br>210 |
|     | 0.1.5   | טוברטובווטעוואבוו מענטווומנוזכוו בעשבוזבוו | 210        |

| 6.2 | Überbl  | lendungen im Schnittfenster bearbeiten               | 220 |
|-----|---------|------------------------------------------------------|-----|
|     | 6.2.1   | Überblendung verschieben                             | 220 |
|     | 6.2.2   | Auf- und Abblende – einseitige Überblendungen        | 221 |
|     | 6.2.3   | Überblendungen entfernen und Längen verändern        | 221 |
| 6.3 | Überb   | lendungen in den Effekteinstellungen bearbeiten      | 222 |
|     | 6.3.1   | Start und Ende der Überblendung einstellen           | 222 |
|     | 6.3.2   | Die weiteren Bedienelemente der Überblendungseffekte | 223 |
|     | 6.3.3   | Überblendung am Schnitt zentrieren                   | 224 |
|     | 6.3.4   | Überblendungsmittelpunkt verändern                   | 225 |
|     | 6.3.5   | Überblendung kopieren                                | 229 |
|     | 6.3.6   | Überblendungen austauschen                           | 229 |
| 6.4 | Überbl  | lendungen für das Buchprojekt                        | 230 |
| 6.5 | Überbl  | lendungen rendern                                    | 233 |
|     |         |                                                      |     |
| 7   | Effol   | teinstellungen und Bewegungs-                        |     |
| /   | anim    | ationen                                              | 225 |
|     | amm     |                                                      | 255 |
| 7.1 | GPU-b   | eschleunigte Effekte                                 | 235 |
|     | 7.1.1   | Unterstützte Grafikkarten                            | 236 |
|     | 7.1.2   | Effekt im Schnittfenster                             | 237 |
| 7.2 | Grund   | sätzliches Effekt-Handling                           | 238 |
|     | 7.2.1   | Effekte vs. Effekteinstellungen                      | 238 |
| 7.3 | Die fix | ierten Videoeffekte (proprietäre Effekte)            | 239 |
|     | 7.3.1   | Position eines Clips verändern                       | 240 |
|     | 7.3.2   | Clips skalieren                                      | 242 |
|     | 7.3.3   | Clip drehen                                          | 244 |
|     | 7.3.4   | Deckkraft verändern                                  | 244 |
|     | 7.3.5   | Effekte zurücksetzen                                 | 245 |
|     | 7.3.6   | Effekte deaktivieren                                 | 245 |
| 7.4 | Die Sta | andardvideoeffekte                                   | 246 |
|     | 7.4.1   | Effekte suchen                                       | 246 |
|     | 7.4.2   | Effekte filtern                                      | 246 |
|     | 7.4.3   | Effekte zuweisen                                     | 247 |
|     | 7.4.4   | Effekte übertragen                                   | 247 |
|     | 7.4.5   | Attribute einfügen                                   | 247 |
|     | 7.4.6   | Effektreihenfolge ändern                             | 248 |
|     | 7.4.7   | Effekte entfernen                                    | 249 |
|     | 7.4.8   | Standardeffekte bearbeiten                           | 249 |
|     | 7.4.9   | Lumetri Looks                                        | 250 |
|     | 7.4.10  | Effekt »Verkrümmungsstabilisierung« – Verwacklungen  |     |
|     |         | mit dem Warp Stabilizer korrigieren                  | 251 |

| 7.5  | Keyfra  | mes – Effekte animieren                 | 254 |
|------|---------|-----------------------------------------|-----|
|      | 7.5.1   | Keyframes verschieben                   | 262 |
|      | 7.5.2   | Zu Keyframes springen                   | 262 |
|      | 7.5.3   | Keyframes kopieren                      | 263 |
|      | 7.5.4   | Keyframe-Vorgaben speichern             | 265 |
|      | 7.5.5   | Effekte auf mehrere Clips anwenden      | 265 |
|      | 7.5.6   | Effekte per Einstellungsebenen anwenden | 266 |
|      | 7.5.7   | Keyframe-Pfade ändern                   | 268 |
| 7.6  | Zeitab  | läufe neu zuordnen                      | 272 |
|      | 7.6.1   | Keyframe-Übergänge schaffen             | 275 |
|      | 7.6.2   | Weitere Zeit-Neuzuordnungsfunktionen    | 276 |
|      | 7.6.3   | Bereichsskalierung einstellen           | 277 |
|      | 7.6.4   | Keyframes schnell platzieren            | 278 |
| 7.7  | Keyfra  | mes im Schnittfenster bearbeiten        | 279 |
|      | 7.7.1   | Keyframes einblenden                    | 279 |
|      | 7.7.2   | Deckkraft-Keyframes bearbeiten          | 281 |
|      | 7.7.3   | Keyframes hinzufügen und entfernen      | 282 |
|      | 7.7.4   | Verbindungen anpassen                   | 283 |
|      | 7.7.5   | Bézier-Kurven erzeugen                  | 283 |
|      | 7.7.6   | Keyframes umwandeln                     | 284 |
| 7.8  | Palind  | rom erzeugen                            | 285 |
| 7.9  | Überb   | lendmodi                                | 288 |
| 7.10 | Clips e | einfrieren                              | 291 |
| 8    | Mas     | ken und Keying                          | 295 |
| 8.1  | Korrel  | kturmaske-Kev                           | 295 |
|      | 8.1.1   | Maskenbezeichnungen                     | 296 |
|      | 8.1.2   | Pfad im Programmmonitor verändern       | 305 |
| 8.2  | Der Zı  | uschneiden-Effekt                       | 305 |
| 8.3  | Bildm   | aske-Kev                                | 308 |
|      | 8.3.1   | Maske erstellen                         | 308 |
|      | 8.3.2   | Maske zuweisen                          | 313 |
|      | 8.3.3   | Luminanz und Alphakanäle                | 314 |
| 8.4  | Spurm   | jaske-Kev                               | 315 |
| 8.5  | Farber  | n auskeven                              | 319 |
|      | 8.5.1   | Chroma-Kev                              | 319 |
|      | 8.5.2   | Blue-Screen-Key                         | 320 |
|      | 8.5.3   | Ultra-Key                               | 321 |
|      |         | ,                                       |     |

| 9                                    | Bildk                                                                                                    | orrekturen                                                                                                    | 323                                                                                                    |
|--------------------------------------|----------------------------------------------------------------------------------------------------|----------------------------------------------------------------------------------------------------|----------------------------------------------------------------------------------------------------|
| 9.1                                  | Auto-E                                                                                                    | ffekte                                                                                                    | 323                                                                                                    |
| 9.2                                  | Helligk                                                                                                    | eit und Kontrast korrigieren                                                                                                    | 324                                                                                                    |
| 9.3                                  | Schatt                                                                                                    | en und Glanzlichter korrigieren                                                                                                    | 326                                                                                                    |
| 9.4                                  | Beleuc                                                                                                    | htung punktuell korrigieren                                                                                                    | 328                                                                                                    |
| 9.5                                  | Farbko                                                                                                    | rrekturen                                                                                                    | 335                                                                                                    |
|                                      | 9.5.1                                                                                                    | Weißbalance                                                                                                    | 335                                                                                                    |
|                                      | 9.5.2                                                                                                    | Automatische Farbkorrekturen                                                                                                    | 338                                                                                                    |
|                                      | 9.5.3                                                                                                    | Manuelle Farbkorrekturen                                                                                                    | 338                                                                                                    |
|                                      | 9.5.4                                                                                                    | Farben über Referenzmonitore korrigieren                                                                                                    | 340                                                                                                    |
| 9.6                                  | Farbko                                                                                                    | rrektur mit SpeedGrade CC                                                                                                    | 342                                                                                                    |
|                                      | 9.6.1                                                                                                    | Dateien an SpeedGrade übergeben                                                                                                    | 343                                                                                                    |
|                                      | 9.6.2                                                                                                    | Ansichtsoptionen anpassen                                                                                                    | 343                                                                                                    |
|                                      | 9.6.3                                                                                                    | Korrekturbereiche von SpeedGrade einstellen                                                                                                    | 345                                                                                                    |
|                                      | 9.6.4                                                                                                    | Korrekturen mit SpeedGrade durchführen                                                                                                    | 345                                                                                                    |
|                                      | 9.6.5                                                                                                    | SpeedGrade-Dateien speichern                                                                                                    | 346                                                                                                    |
|                                      | 9.6.6                                                                                                    | SpeedGrade-Endformate ausgeben                                                                                                    | 346                                                                                                    |
|                                      |                                                                                                    |                                                                                                    |                                                                                                    |
| 10                                   | Audi                                                                                                    | 0                                                                                                    | 349                                                                                                    |
|                                      |                                                                                                    |                                                                                                    |                                                                                                    |
| 10.1                                 | Grundl                                                                                                    | agen der Audiobearbeitung in Premiere Pro                                                                                                    | 349                                                                                                    |
| 10.1                                 | <b>Grundl</b><br>10.1.1                                                                                                    | agen der Audiobearbeitung in Premiere Pro                                                                                                    | 349<br>349                                                                                                    |
| 10.1                                 | <b>Grundl</b><br>10.1.1<br>10.1.2                                                                                                    | agen der Audiobearbeitung in Premiere Pro<br>Spuren definieren<br>Spuren erkennen                                                                                                    | 349<br>349<br>352                                                                                                    |
| 10.1                                 | <b>Grundl</b><br>10.1.1<br>10.1.2<br>10.1.3                                                                                                    | agen der Audiobearbeitung in Premiere Pro<br>Spuren definieren<br>Spuren erkennen<br>Spuren zuordnen                                                                                                    | 349<br>349<br>352<br>353                                                                                                    |
| 10.1                                 | <b>Grundl</b><br>10.1.1<br>10.1.2<br>10.1.3<br>10.1.4                                                                                                    | agen der Audiobearbeitung in Premiere Pro<br>Spuren definieren<br>Spuren erkennen<br>Spuren zuordnen<br>Keyframes und Umfang anzeigen                                                                                                    | 349<br>349<br>352<br>353<br>353                                                                                                    |
| 10.1                                 | <b>Grundl</b><br>10.1.1<br>10.1.2<br>10.1.3<br>10.1.4<br>10.1.5                                                                                                    | agen der Audiobearbeitung in Premiere Pro<br>Spuren definieren<br>Spuren erkennen<br>Spuren zuordnen<br>Keyframes und Umfang anzeigen<br>Audio-Zeiteinheiten                                                                                                    | 349<br>349<br>352<br>353<br>353<br>355                                                                                                    |
| 10.1                                 | <b>Grundl</b><br>10.1.1<br>10.1.2<br>10.1.3<br>10.1.4<br>10.1.5<br>10.1.6                                                                                                    | agen der Audiobearbeitung in Premiere Pro<br>Spuren definieren<br>Spuren erkennen<br>Spuren zuordnen<br>Keyframes und Umfang anzeigen<br>Audio-Zeiteinheiten<br>Ansicht verändern                                                                                                    | 349<br>349<br>352<br>353<br>353<br>355<br>356                                                                                                    |
| 10.1                                 | <b>Grundl</b><br>10.1.1<br>10.1.2<br>10.1.3<br>10.1.4<br>10.1.5<br>10.1.6<br>10.1.7                                                                                                    | agen der Audiobearbeitung in Premiere ProSpuren definierenSpuren erkennenSpuren zuordnenKeyframes und Umfang anzeigenAudio-ZeiteinheitenAnsicht verändernClips sichten                                                                                                    | <ul> <li>349</li> <li>349</li> <li>352</li> <li>353</li> <li>355</li> <li>356</li> <li>357</li> </ul>                                                                                                    |
| 10.1                                 | <b>Grundl</b><br>10.1.1<br>10.1.2<br>10.1.3<br>10.1.4<br>10.1.5<br>10.1.6<br>10.1.7<br>10.1.8                                                                                                    | agen der Audiobearbeitung in Premiere ProSpuren definierenSpuren erkennenSpuren zuordnenKeyframes und Umfang anzeigenAudio-ZeiteinheitenAnsicht verändernClips sichtenAudiometer                                                                                                    | <ul> <li>349</li> <li>349</li> <li>352</li> <li>353</li> <li>355</li> <li>356</li> <li>357</li> <li>358</li> </ul>                                                                                                    |
| 10.1                                 | Grundl<br>10.1.1<br>10.1.2<br>10.1.3<br>10.1.4<br>10.1.5<br>10.1.6<br>10.1.7<br>10.1.8<br>Audio                                                                                                   | agen der Audiobearbeitung in Premiere Pro         Spuren definieren         Spuren erkennen         Spuren zuordnen         Keyframes und Umfang anzeigen         Audio-Zeiteinheiten         Ansicht verändern         Clips sichten         Audiometer                                                                                                    | <ul> <li>349</li> <li>349</li> <li>352</li> <li>353</li> <li>355</li> <li>356</li> <li>357</li> <li>358</li> <li>360</li> </ul>                                                                                                    |
| 10.1                                 | <b>Grundl</b><br>10.1.1<br>10.1.2<br>10.1.3<br>10.1.4<br>10.1.5<br>10.1.6<br>10.1.7<br>10.1.8<br><b>Audio</b><br>10.2.1                                                                           | agen der Audiobearbeitung in Premiere Pro         Spuren definieren         Spuren erkennen         Spuren zuordnen         Keyframes und Umfang anzeigen         Audio-Zeiteinheiten         Ansicht verändern         Clips sichten         Audiometer         bearbeiten         Lautstärke verändern                                                                                                    | <ul> <li>349</li> <li>349</li> <li>352</li> <li>353</li> <li>355</li> <li>356</li> <li>357</li> <li>358</li> <li>360</li> <li>360</li> </ul>                                                                                            |
| 10.1                                 | Grundl<br>10.1.1<br>10.1.2<br>10.1.3<br>10.1.4<br>10.1.5<br>10.1.6<br>10.1.7<br>10.1.8<br>Audio<br>10.2.1<br>10.2.2                                                                               | agen der Audiobearbeitung in Premiere Pro         Spuren definieren         Spuren erkennen         Spuren zuordnen         Keyframes und Umfang anzeigen         Audio-Zeiteinheiten         Ansicht verändern         Clips sichten         Audiometer         bearbeiten         Lautstärke verändern         Clips normalisieren                                                                                                    | <ul> <li>349</li> <li>349</li> <li>352</li> <li>353</li> <li>355</li> <li>356</li> <li>357</li> <li>358</li> <li>360</li> <li>360</li> <li>361</li> </ul>                                                                               |
| 10.1                                 | Grundl<br>10.1.1<br>10.1.2<br>10.1.3<br>10.1.4<br>10.1.5<br>10.1.6<br>10.1.7<br>10.1.8<br>Audio<br>10.2.1<br>10.2.2<br>10.2.3                                                                     | agen der Audiobearbeitung in Premiere Pro         Spuren definieren         Spuren erkennen         Spuren zuordnen         Keyframes und Umfang anzeigen         Audio-Zeiteinheiten         Ansicht verändern         Clips sichten         Audiometer         bearbeiten         Lautstärke verändern         Clips normalisieren                                                                                                    | <ul> <li>349</li> <li>349</li> <li>352</li> <li>353</li> <li>355</li> <li>356</li> <li>357</li> <li>358</li> <li>360</li> <li>360</li> <li>361</li> <li>362</li> </ul>                                                                  |
| 10.1<br>10.2<br>10.3                 | Grundl<br>10.1.1<br>10.1.2<br>10.1.3<br>10.1.4<br>10.1.5<br>10.1.6<br>10.1.7<br>10.1.8<br>Audio<br>10.2.1<br>10.2.2<br>10.2.3<br>Kleine                                                           | agen der Audiobearbeitung in Premiere Pro         Spuren definieren         Spuren erkennen         Spuren zuordnen         Keyframes und Umfang anzeigen         Audio-Zeiteinheiten         Ansicht verändern         Clips sichten         Audiometer         bearbeiten         Lautstärke verändern         Clips normalisieren         Masterspur normalisieren                                                                                                    | <ul> <li>349</li> <li>349</li> <li>352</li> <li>353</li> <li>355</li> <li>356</li> <li>357</li> <li>358</li> <li>360</li> <li>360</li> <li>361</li> <li>362</li> <li>363</li> </ul>                                                     |
| 10.1<br>10.2<br>10.3<br>10.4         | Grundl<br>10.1.1<br>10.1.2<br>10.1.3<br>10.1.4<br>10.1.5<br>10.1.6<br>10.1.7<br>10.1.8<br>Audio<br>10.2.1<br>10.2.2<br>10.2.3<br>Kleiner<br>Audio                                                 | agen der Audiobearbeitung in Premiere Pro         Spuren definieren         Spuren erkennen         Spuren zuordnen         Keyframes und Umfang anzeigen         Audio-Zeiteinheiten         Ansicht verändern         Clips sichten         Audiometer         bearbeiten         Lautstärke verändern         Clips normalisieren         Masterspur normalisieren         matur Audiokosmetik         und Video getrennt bearbeiten                                                                                                    | <ul> <li>349</li> <li>349</li> <li>352</li> <li>353</li> <li>355</li> <li>356</li> <li>357</li> <li>358</li> <li>360</li> <li>361</li> <li>362</li> <li>363</li> <li>366</li> </ul>                                                     |
| 10.1<br>10.2<br>10.3<br>10.4         | Grundl<br>10.1.1<br>10.1.2<br>10.1.3<br>10.1.4<br>10.1.5<br>10.1.6<br>10.1.7<br>10.1.8<br>Audio<br>10.2.1<br>10.2.2<br>10.2.3<br>Kleine<br>Audio<br>10.4.1                                        | agen der Audiobearbeitung in Premiere Pro         Spuren definieren         Spuren erkennen         Spuren zuordnen         Keyframes und Umfang anzeigen         Audio-Zeiteinheiten         Ansicht verändern         Clips sichten         Audiometer         bearbeiten         Lautstärke verändern         Clips normalisieren         Masterspur normalisieren         re Audiokosmetik         und Video getrennt bearbeiten                                                                                                    | <ul> <li>349</li> <li>349</li> <li>352</li> <li>353</li> <li>355</li> <li>356</li> <li>357</li> <li>358</li> <li>360</li> <li>361</li> <li>362</li> <li>363</li> <li>366</li> <li>367</li> </ul>                                        |
| 10.1<br>10.2<br>10.3<br>10.4         | Grundl<br>10.1.1<br>10.1.2<br>10.1.3<br>10.1.4<br>10.1.5<br>10.1.6<br>10.1.7<br>10.1.8<br>Audio<br>10.2.1<br>10.2.2<br>10.2.3<br>Kleine<br>Audio<br>10.4.1<br>10.4.2                              | agen der Audiobearbeitung in Premiere Pro         Spuren definieren         Spuren erkennen         Spuren zuordnen         Keyframes und Umfang anzeigen         Audio-Zeiteinheiten         Ansicht verändern         Clips sichten         Audiometer         bearbeiten         Lautstärke verändern         Clips normalisieren         Masterspur normalisieren         re Audiokosmetik         und Video getrennt bearbeiten         Audio und Video trennen         Clips zusammenführen                                                                                         | 349<br>352<br>353<br>355<br>356<br>357<br>358<br>360<br>360<br>360<br>361<br>362<br>363<br>366<br>367<br>367                                                                                                    |
| 10.1<br>10.2<br>10.3<br>10.4<br>10.5 | Grundl<br>10.1.1<br>10.1.2<br>10.1.3<br>10.1.4<br>10.1.5<br>10.1.6<br>10.1.7<br>10.1.8<br>Audio<br>10.2.1<br>10.2.2<br>10.2.3<br>Kleiner<br>Audio<br>10.4.1<br>10.4.2<br>Audio                    | agen der Audiobearbeitung in Premiere Pro         Spuren definieren         Spuren erkennen         Spuren zuordnen         Keyframes und Umfang anzeigen         Audio-Zeiteinheiten         Ansicht verändern         Clips sichten         Audiometer         bearbeiten         Lautstärke verändern         Clips normalisieren         Masterspur normalisieren         mad Video getrennt bearbeiten         Audio und Video trennen         Clips zusammenführen                                                                                                    | <ul> <li>349</li> <li>349</li> <li>352</li> <li>353</li> <li>355</li> <li>356</li> <li>357</li> <li>358</li> <li>360</li> <li>360</li> <li>361</li> <li>362</li> <li>363</li> <li>366</li> <li>367</li> <li>367</li> <li>368</li> </ul> |
| 10.1<br>10.2<br>10.3<br>10.4<br>10.5 | Grundl<br>10.1.1<br>10.1.2<br>10.1.3<br>10.1.4<br>10.1.5<br>10.1.6<br>10.1.7<br>10.1.8<br>Audio<br>10.2.1<br>10.2.2<br>10.2.3<br>Kleinet<br>10.4.1<br>10.4.2<br>Audioŭ<br>10.5.1                  | agen der Audiobearbeitung in Premiere Pro         Spuren definieren         Spuren erkennen         Spuren zuordnen         Keyframes und Umfang anzeigen         Audio-Zeiteinheiten         Ansicht verändern         Clips sichten         Audiometer         bearbeiten         Lautstärke verändern         Clips normalisieren         Masterspur normalisieren         re Audiokosmetik         und Video getrennt bearbeiten         Audio und Video trennen         Clips zusammenführen         Exponentielle Überblendung                                                      | <ul> <li>349</li> <li>349</li> <li>352</li> <li>353</li> <li>355</li> <li>356</li> <li>357</li> <li>358</li> <li>360</li> <li>361</li> <li>362</li> <li>363</li> <li>366</li> <li>367</li> <li>368</li> <li>368</li> <li>368</li> </ul> |
| 10.1<br>10.2<br>10.3<br>10.4<br>10.5 | Grundl<br>10.1.1<br>10.1.2<br>10.1.3<br>10.1.4<br>10.1.5<br>10.1.6<br>10.1.7<br>10.1.8<br>Audio<br>10.2.1<br>10.2.2<br>10.2.3<br>Kleine<br>Audio<br>10.4.1<br>10.4.2<br>Audio<br>10.5.1<br>10.5.2 | agen der Audiobearbeitung in Premiere Pro         Spuren definieren         Spuren erkennen         Spuren zuordnen         Keyframes und Umfang anzeigen         Audio-Zeiteinheiten         Ansicht verändern         Clips sichten         Audiometer         bearbeiten         Lautstärke verändern         Clips normalisieren         Masterspur normalisieren         re Audiokosmetik         und Video getrennt bearbeiten         Audio und Video trennen         Clips zusammenführen         iberblendungen         Exponentielle Überblendung         Konstante Verstärkung | <ul> <li>349</li> <li>349</li> <li>352</li> <li>353</li> <li>355</li> <li>356</li> <li>357</li> <li>358</li> <li>360</li> <li>361</li> <li>362</li> <li>363</li> <li>366</li> <li>367</li> <li>368</li> <li>369</li> </ul>              |

| 10.6        | Audioe            | ffekte                                             | 370 |
|-------------|-------------------|----------------------------------------------------|-----|
|             | 10.6.1            | Der Audio-Plug-In-Manager                          | 370 |
|             | 10.6.2            | Audioclip-Effekte hinzufügen                       | 372 |
|             | 10.6.3            | Audioclip-Effekte bearbeiten                       | 372 |
|             | 10.6.4            | Rechts und Links ausfüllen                         | 373 |
|             | 10.6.5            | DeEsser                                            | 373 |
|             | 10.6.6            | DeHummer                                           | 374 |
|             | 10.6.7            | EQ                                                 | 375 |
|             | 10.6.8            | Reverb                                             | 376 |
|             | 10.6.9            | Lautstärkeradar                                    | 377 |
| 10.7        | Der Au            | diospur-Mixer                                      | 378 |
|             | 10.7.1            | Spureffekte hinzufügen                             | 378 |
|             | 10.7.2            | Voice-over                                         | 380 |
|             | 10.7.3            | Submix-Spuren                                      | 384 |
|             | 10.7.4            | Automatisieren                                     | 385 |
|             | 10.7.5            | Audio im BuchProjekt hinzufügen                    | 386 |
| 11          | Titel             | erzeugen                                           | 387 |
| ••          |                   | •• <b>8</b> •••                                    | 507 |
| 11.1        | Titelfe           | nster-Ubersicht                                    | 387 |
|             | 11.1.1            | litel erzeugen                                     | 387 |
|             | 11.1.2            | Hintergrundfarbe einstellen                        | 390 |
|             | 11.1.3            | Iextrahmen erzeugen                                | 391 |
|             | 11.1.4            | lextattribute andern                               | 392 |
|             | 11.1.5            | Stile zuweisen                                     | 393 |
|             | 11.1.6            | Grafische litelobjekte                             | 394 |
|             |                   | Objekte ausrichten                                 | 395 |
| 11.2        | litel sp          | Deichern und überarbeiten                          | 395 |
|             | 11.2.1            |                                                    | 396 |
|             | 11.2.2            | Titel in portieren                                 | 396 |
| 44.2        | 11.2.3            |                                                    | 396 |
| 11.3        | voriage           | en nutzen                                          | 397 |
|             | 11.3.1            | Installation der Titel-Vorlagen in Premiere Pro CC | 397 |
|             | 11.3.2            | Figure Verlagen definieren                         | 400 |
| 11 <b>1</b> | 11.3.3            | Eigene vorlagen deimeren                           | 401 |
| 11.4        | Statisc<br>Aminai |                                                    | 401 |
| 11.5        |                   | Kriechtitel                                        | 405 |
|             | 11.5.1            | Mehrere Titel übereinender platzieren              | 405 |
|             | 11.5.2            | Nentrere mei übereinander platzleren               | 406 |
|             | 11.5.3            |                                                    | 400 |

| 11.6 | Titel m | it Photoshop erzeugen           | 410 |
|------|---------|---------------------------------|-----|
|      | 11.6.1  | Premiere Pro an Photoshop       | 410 |
|      | 11.6.2  | Photoshop-Dokumente importieren | 412 |

| 12   | Ехро    | rt                                            | 417 |
|------|---------|-----------------------------------------------|-----|
| 12.1 | Sequer  | ızen rendern                                  | 417 |
| 12.2 | Premie  | re Pro und Encore                             | 418 |
|      | 12.2.1  | Projektdateien übergeben und an Encore senden | 418 |
| 12.3 | Export  | einstellungen                                 | 419 |
|      | 12.3.1  | Für DVD oder Blu-ray ausgeben                 | 420 |
|      | 12.3.2  | Dolby Digital                                 | 427 |
|      | 12.3.3  | Als DV-AVI exportieren                        | 428 |
|      | 12.3.4  | Filme beschneiden                             | 430 |
| 12.4 | Der Ad  | obe Media Encoder                             | 433 |
|      | 12.4.1  | Stapelverarbeitung                            | 433 |
|      | 12.4.2  | Vorgabenbrowser                               | 436 |
|      | 12.4.3  | Ordner überwachen                             | 439 |
| 12.5 | Einzelt | vilder exportieren                            | 440 |
|      | 12.5.1  | Ein einzelnes Bild exportieren                | 441 |
|      | 12.5.2  | Fortlaufende TIFFs ausgeben                   | 441 |
|      | 12.5.3  | Einzelbilder reimportieren                    | 444 |
|      | 12.5.4  | Einzelbilder beim Reimport erhalten           | 446 |
| 12.6 | Projek  | te archivieren                                | 447 |
|      |         |                                               |     |

# Teil III Premiere im Workflow

| 13   | Impo   | rt und Aufnahme                     | 453 |
|------|--------|-------------------------------------|-----|
| 13.1 | Der ba | ndlose Workflow                     | 453 |
|      | 13.1.1 | Kamera anschließen                  | 453 |
|      | 13.1.2 | Direkt auf bandlose Daten zugreifen | 454 |
|      | 13.1.3 | Clips auf Festplatte transferieren  | 457 |
| 13.2 | Band-\ | Norkflow vorbereiten                | 459 |
|      | 13.2.1 | Erforderliche Hardware              | 460 |
|      | 13.2.2 | Neues Projekt erstellen             | 460 |
|      | 13.2.3 | Aufnahme-Voreinstellungen ändern    | 461 |
| 13.3 | Filmma | aterial vom Band einspielen         | 462 |
|      | 13.3.1 | Die Gerätesteuerung                 | 462 |
|      | 13.3.2 | Standardaufnahmen                   | 465 |
|      | 13.3.3 | Aufnahmen mit In- und Out-Points    | 468 |
|      | 13.3.4 | Szenenerkennung                     | 470 |
|      | 13.3.5 | Timecode-Unterbrechungen            | 472 |

| 13.4 | Batcha  | ufnahmen                                        | 473 |
|------|---------|-------------------------------------------------|-----|
|      | 13.4.1  | Offline-Clips weiterverarbeiten                 | 475 |
|      | 13.4.2  | Batchlisten importieren/exportieren             | 476 |
| 13.5 | Analog  | es Filmmaterial mit Premiere Pro digitalisieren | 477 |
|      | 13.5.1  | Digitalisieren mit einer Video-Capture-Karte    | 477 |
|      | 13.5.2  | Digitalisieren mit einem externen Digitalgerät  | 477 |
| 13.6 | Prelude | e CC                                            | 478 |
|      | 13.6.1  | Filme mit Prelude erfassen                      | 478 |
|      | 13.6.2  | Filme mit Prelude umwandeln                     | 481 |
|      | 13.6.3  | Rohschnitt mit Prelude                          | 483 |
|      | 13.6.4  | Marken in Prelude hinzufügen                    | 485 |
|      | 13.6.5  | Prelude-Projekte an Premiere Pro weitergeben    | 486 |
|      | 13.6.6  | Projektdatei erzeugen                           | 488 |

# **14** Bridge CC – Ordnung im Archiv489

| 14.1 | Die Ob  | erfläche                            | 489 |
|------|---------|-------------------------------------|-----|
|      | 14.1.1  | Bridge von Premiere Pro aus starten | 490 |
|      | 14.1.2  | Explorer anzeigen                   | 491 |
|      | 14.1.3  | Ansicht wechseln                    | 491 |
|      | 14.1.4  | Mehrere Browser bereitstellen       | 491 |
|      | 14.1.5  | Weitere Ansichtsoptionen            | 492 |
| 14.2 | Clips o | rganisieren mit Adobe Bridge        | 493 |
|      | 14.2.1  | Clips auszeichnen                   | 493 |
|      | 14.2.2  | Beschriftungen anlegen              | 494 |
| 14.3 | Filtern | und sortieren                       | 495 |
|      | 14.3.1  | Assets filtern                      | 496 |
|      | 14.3.2  | Assets sortieren                    | 496 |
|      | 14.3.3  | Objekte löschen                     | 497 |
| 14.4 | Assets  | suchen                              | 497 |
|      | 14.4.1  | Einfache Suche                      | 497 |
|      | 14.4.2  | Fortgeschrittene Suche              | 499 |
|      | 14.4.3  | Smart-Sammlungen                    | 501 |
| 14.5 | Assets  | übergeben                           | 502 |
|      |         |                                     |     |

| 15   | DVD    | -Authoring mit Encore                        | 503 |
|------|--------|----------------------------------------------|-----|
| 15.1 | Wisser | nswertes zu Encore                           | 503 |
|      | 15.1.1 | Encore für Besitzer früherer Versionen       | 504 |
|      | 15.1.2 | Download für Creative Cloud-Kunden           | 504 |
|      | 15.1.3 | Probleme bei der Übergabe von Projektdateien | 506 |
|      | 15.1.4 | Und es geht doch!                            | 506 |

| 15.2  | DVD-P   | rojekte in Premiere Pro vorbereiten            | 506 |
|-------|---------|------------------------------------------------|-----|
|       | 15.2.1  | Kapitelmarken für Encore erzeugen              | 507 |
|       | 15.2.2  | Filme für Encore ausgeben                      | 510 |
|       | 15.2.3  | Marken unsichtbar                              | 511 |
| 15.3  | DVD-P   | rojekt erzeugen                                | 511 |
|       | 15.3.1  | Filme kürzen                                   | 517 |
|       | 15.3.2  | Audiospuren entfernen                          | 518 |
|       | 15.3.3  | Mehrere Filme einbetten                        | 518 |
| 15.4  | Menüs   |                                                | 518 |
|       | 15.4.1  | Content installieren                           | 518 |
|       | 15.4.2  | Menüs erzeugen                                 | 519 |
| 15.5  | Menüs   | in Photoshop bearbeiten                        | 527 |
|       | 15.5.1  | Vorlagen überarbeiten                          | 527 |
|       | 15.5.2  | Eigene Menüs in Photoshop erzeugen             | 528 |
| 15.6  | Objekt  | e zu Schaltflächen machen                      | 529 |
|       | 15.6.1  | Dateien als Stilobjekte einbinden              | 532 |
| 15.7  | Kapite  | Imarken setzen                                 | 533 |
| 15.8  | Szenen  | menüs erzeugen                                 | 535 |
|       | 15.8.1  | Kapitelindex erzeugen                          | 535 |
|       | 15.8.2  | Weiter- und Zurück-Buttons selbst erzeugen     | 542 |
| 15.9  | Funkti  | onsablauf festlegen                            | 545 |
|       | 15.9.1  | Erste Wiedergabe festlegen                     | 545 |
|       | 15.9.2  | Nicht überspringbare Hinweise                  | 546 |
|       | 15.9.3  | Schnittfenster und Menüs miteinander verbinden | 547 |
| 15.10 | DVD te  | esten und ausgeben                             | 551 |
|       | 15.10.1 | Projekt testen                                 | 551 |
|       | 15.10.2 | P. Einzelne Assets transcodieren               | 554 |
|       | 15.10.3 | BVD ausgeben                                   | 555 |
|       | 15.10.4 | Regionalcodes festlegen                        | 556 |
|       | 15.10.5 | SS-Kopierschutz                                | 556 |
| 16    | Korre   | ekturen mit Audition CC                        | 557 |
|       | D. I.   | - "It It                                       |     |
| 16.1  | Datele  | n übergeben                                    | 557 |
| 16.2  |         | erriacne                                       | 560 |
|       | 16.2.1  | Arbeitsbereich wahlen                          | 560 |
| 46.2  | 16.2.2  |                                                | 561 |
| 16.3  |         | agen                                           | 562 |
|       | 16.3.1  | Dateien importieren                            | 562 |
|       | 16.3.2  | Zoomen                                         | 564 |
|       | 16.3.3  | Dateien erstellen                              | 565 |
|       | 16.3.4  | speicheroptionen                               | 565 |

| 16.4 | Audiob  | earbeitung              | 565 |
|------|---------|-------------------------|-----|
|      | 16.4.1  | Audio schneiden         | 565 |
|      | 16.4.2  | Clip-Bereich ausgeben   | 568 |
|      | 16.4.3  | Pause verlängern        | 569 |
|      | 16.4.4  | Lautstärke regeln       | 570 |
|      | 16.4.5  | Fade-in und Fade-out    | 571 |
|      | 16.4.6  | Anfang und Ende kürzen  | 572 |
| 16.5 | Effekte | und Stapelprozesse      | 572 |
|      | 16.5.1  | Effekte einsetzen       | 572 |
|      | 16.5.2  | Stapelprozesse          | 574 |
| 16.6 | Restau  | ration                  | 575 |
|      | 16.6.1  | Korrektur mit dem Lasso | 579 |
|      | 16.6.2  | Audio bereinigen        | 580 |

# 17 Integration in der Creative Cloud 583 17.1 Der praktische Workflow 583 17.2 Integration mit After Effects 584 17.2 1 Von Premiere Pro zu After Effects – und zurück 584

| 17.3 | Integra | tion mit anderen Schnittprogrammen             | 590 |
|------|---------|------------------------------------------------|-----|
|      | 17.2.5  | Adobe Anywhere                                 | 589 |
|      | 17.2.4  | Zugriff auf Premiere-Pro-Sequenzen             | 589 |
|      | 17.2.3  | Übergabe über die Zwischenablage               | 588 |
|      | 17.2.2  | Clips durch Komposition ersetzen               | 587 |
|      | 17.2.1  | von Premiere Pro zu Alter Ellects – und zurück | 584 |

# Anhang

| Α   | Fach   | kunde                             | 595 |
|-----|--------|-----------------------------------|-----|
| A.1 | Von Fe | rnsehnormen                       | 595 |
|     | A.1.1  | Halbbilder                        | 595 |
|     | A.1.2  | Interlacing und Deinterlacing     | 597 |
|     | A.1.3  | Halbbilddominanz                  | 597 |
| A.2 | Von Ur | nderscan und Overscan             | 598 |
|     | A.2.1  | Overscan                          | 598 |
|     | A.2.2  | Sichere Ränder                    | 598 |
|     | A.2.3  | Sichere Ränder definieren         | 599 |
| A.3 | Von Bi | ldpunkten und Seitenverhältnissen | 600 |
|     | A.3.1  | Bildpunkte                        | 600 |
|     | A.3.2  | Pixel-Seitenverhältnisse 4:3      | 601 |
|     | A.3.3  | Pixel-Seitenverhältnisse 16:9     | 602 |
|     | A.3.4  | 16:9 und 4:3 im Team              | 602 |

| A.3.5 4:3-Material maskieren |     |
|------------------------------|-----|
| A.3.6 Cinemascope            |     |
| A.4 Von Farben und Kanälen   |     |
| A.4.1 Farbtiefe              |     |
| A.4.2 Sampling               |     |
| A.5 Von Kompressoren         |     |
| A.5.1 Codecs                 |     |
| A.5.2 MPEG-2                 |     |
| A.5.3 MPEG-4                 |     |
| A.5.4 H.264                  |     |
| A.5.5 MJPEG                  |     |
| A.6 Von Bit- und Datenraten  |     |
|                              | 640 |

| В     | Die [  | OVD zum Buch            | 615 |
|-------|--------|-------------------------|-----|
| B.1   | Beispi | eldateien               | 615 |
|       | B.1.1  | Der Ordner »Gecko-Glas« | 615 |
|       | B.1.2  | Der Ordner »Ergebnisse« | 615 |
|       | B.1.3  | Die Kapitel-Ordner      | 615 |
| B.2   | Video- | Lektionen               | 616 |
| Index |        |                         | 617 |

# Das Buchprojekt – Schritt für Schritt

| ► | Buchprojekt öffnen                               | 213 |
|---|--------------------------------------------------|-----|
| ► | Überblendungen schnell zuweisen                  | 230 |
| ► | Clips stabilisieren                              | 251 |
| ► | Clips zuschneiden und skalieren                  | 306 |
| ► | Helligkeit und Kontrast korrigieren              | 324 |
| ► | Korrekturen mit Beleuchtungseffekten realisieren | 329 |
| ► | Eine nachträgliche Weißbalance durchführen       | 336 |
| ► | Störgeräusche minimieren                         | 363 |
| ► | Audio im BuchProjekt hinzufügen                  | 386 |
| ► | Mehrere Bauchbinden erzeugen                     | 402 |
| ► | Bauchbinden ein- und ausblenden                  | 403 |
| ► | PSD-Dateien animieren                            | 412 |
| ► | Filme als DV-AVI oder QuickTime ausgeben         | 428 |
| ► | Projekte archivieren                             | 447 |
| ► | Kapitelmarkierungen für Encore erzeugen          | 507 |
| ► | Filme mit Kapitelmarken ausgeben                 | 510 |
| ► | Projekt einstellen                               | 511 |
| ► | Assets importieren und Schnittfenster erzeugen   | 514 |
| ► | Ein DVD-Menü erzeugen                            | 519 |
| ► | Bonuskapitel-Menü erzeugen                       | 525 |
| ► | Den Hauptfilm mit Kapitelmarken ausstatten       | 533 |
| ► | Szenenmenüs anlegen                              | 536 |
| ► | Assets verknüpfen                                | 548 |
| ► | Buchprojekt von Encore prüfen lassen             | 552 |
| ► | DVD ausgeben                                     | 555 |

# Weitere Workshops

#### Blind Date - Schnellstart mit einem ersten Projekt

| ► | Assets importieren                  | 42 |
|---|-------------------------------------|----|
| ► | Dateien im Projektfenster sortieren | 47 |
| ► | Clips in das Schnittfenster stellen | 50 |
| ► | Clips kürzen                        | 54 |
| ► | Film fertig schneiden               | 58 |
| ► | Audioclip bearbeiten                | 64 |
| ► | Auf- und Abblende hinzufügen        | 67 |
| ► | Einen Film ausgeben                 | 68 |

#### Arbeitsoberfläche kennenlernen und bedienen

| ► | Clips mit Metadaten beschreiben | 101 |
|---|---------------------------------|-----|
| ► | Sprachanalyse durchführen       | 104 |
| ► | Tastaturkürzel anpassen         | 119 |

#### Schneiden und Trimmen

| ► | Rohschnitt im Projektfenster                    | 125 |
|---|-------------------------------------------------|-----|
| ► | In- und Out-Points im Quellmonitor setzen       | 128 |
| ► | In- und Out-Points im Projektfenster platzieren | 134 |
| ► | Einsatz des Rollen-Werkzeugs                    | 146 |
| ► | Einsatz des Verschieben-Werkzeugs               | 149 |
| ► | Einsatz des Unterschieben-Werkzeugs             | 151 |
| ► | Einsatz des Werkzeugs »Rate ausdehnen«          | 152 |
| ► | Zeitlupe, Zeitraffer und rückwärts abspielen    | 154 |
| ► | Clips im Zuschneiden-Fenster trimmen            | 156 |
| ► | Einen 3-Punkt-Schnitt ausführen                 | 159 |
| ► | Einen 4-Punkt-Schnitt ausführen                 | 161 |
| ► | Einen L- und J-Schnitt ausführen                | 165 |

#### Mit Sequenzen arbeiten

| ► | Eine AVCHD-Sequenz erzeugen         | 169 |
|---|-------------------------------------|-----|
| ► | Sequenzen verschachteln             | 184 |
| ► | Untertitel-Clip hinzufügen          | 192 |
| ► | Clips mit der Multikamera schneiden | 198 |
| ► | Eine Fotosequenz erzeugen           | 210 |
|   |                                     |     |

## Überblendungen

| ► | Irisblende einstellen          | 225 |
|---|--------------------------------|-----|
| ► | Überblendungsrahmen definieren | 227 |

#### Effekteinstellungen und Bewegungsanimationen

| ► | Bild-in-Bild-Effekt erzeugen                           | 255 |
|---|--------------------------------------------------------|-----|
| ► | Clip-Deckkraft reduzieren und animieren                | 259 |
| ► | Einstellungsebenen verwenden                           | 266 |
| ► | Bewegungspfade ändern                                  | 268 |
| ► | Eine Zeitlupe erzeugen                                 | 272 |
| ► | Geschwindigkeitsübergänge erzeugen                     | 275 |
| ► | Einen Clip rückwärts und wieder vorwärts laufen lassen | 286 |
| ► | Ebenen ineinanderwirken lassen                         | 288 |
| ► | Einen Clip einfrieren                                  | 291 |

## Masken und Keying

| ►   | Korrekturmaske einsetzen                    | 296 |
|-----|---------------------------------------------|-----|
| ►   | Die Korrekturmaske animieren                | 299 |
| ►   | Eine Bildmaske erzeugen                     | 308 |
| ►   | Einen Clip mit einer Bildmaske versehen     | 313 |
| ►   | Eine Alphamaske in Photoshop erzeugen       | 315 |
| ►   | Eine Maske animieren                        | 316 |
| Bil | dkorrekturen                                |     |
| ►   | Licht und Schatten verbessern               | 326 |
| Þ   | Clips mit einem Referenzmonitor vergleichen | 333 |
| Au  | dio                                         |     |
| Þ   | Einen Audiokommentar aufzeichnen            | 380 |
| Tit | el erzeugen                                 |     |
| ►   | Einen Abspann erzeugen                      | 407 |
| Ex  | port                                        |     |
| ►   | Filme im DVD-Endformat ausgeben             | 420 |
| ►   | Eine Sequenz als Einzelbilder ausgeben      | 441 |
| ►   | Reimport als Sequenz                        | 444 |
| Im  | port und Aufnahme                           |     |
| •   | Filme mit Adobe Bridge importieren          | 457 |
| Ĺ   |                                             | 167 |
| -   | שוב טבומנכזנבטבוטווצ מגנועובובוו            | +02 |

| ► | Eine Probeaufnahme erzeugen                  | 465 |
|---|----------------------------------------------|-----|
| ► | Einzelne Timecode-Aufnahmen erzeugen         | 468 |
| ► | Mit der Szenenerkennung aufnehmen            | 470 |
| ► | Clips im Stapel aufnehmen (Batchaufnahme)    | 473 |
| ► | Filme mit Prelude von der Kamera importieren | 478 |
| ► | Dateien mit Prelude konvertieren             | 481 |
| ► | Clips mit Prelude aneinanderhängen           | 483 |
|   |                                              |     |

#### Bridge CC – Ordnung im Archiv

| ► | Dateien suchen                | 498 |
|---|-------------------------------|-----|
| ► | Assets nach Kriterien filtern | 499 |

#### **DVD-Authoring mit Encore**

| ► | Eigene Schaltflächen verwenden | <br>529 |
|---|--------------------------------|---------|
| ► | Hauptmenü-Button hinzufügen    | <br>543 |

#### Korrekturen mit Audition CC

| 569 |
|-----|
| 570 |
| 576 |
| 580 |
|     |

#### Integration in der Creative Cloud

| ► | Eine After-Effects-Komposition in Premiere Pro erzeugen | 585 |
|---|---------------------------------------------------------|-----|
| ► | Clips über die Zwischenablage tauschen                  | 588 |

#### Fachkunde

|  | 4:3-Aufnahmen in | 16:9 konvertieren |  | 603 |
|--|------------------|-------------------|--|-----|
|--|------------------|-------------------|--|-----|

# 4 Schneiden und Trimmen

Nachdem Sie sich mit der Arbeitsoberfläche vertraut gemacht haben, soll nun mit der eigentlichen Schnittarbeit begonnen werden. Zu einem guten Schnitt gehört nämlich weit mehr, als nur In- und Out-Points zu setzen. Sie erfahren hier, wie Sie mit dem Schnittfenster optimal arbeiten und welche Spezialschnitte es gibt:

- ► Wie werden Clips im Quellmonitor und im Projektfenster geschnitten?
- ► Wie wird ein Clip im Schnittfenster geschnitten?
- ► Wie wird Premiere Pro mittels Timecode bedient?
- ► Wie werden Clips getrimmt?
- ▶ Wie führe ich 3-Punkt- und 4-Punkt-Schnitte aus?
- ► Wie führe ich L- und J-Schnitte aus?

## 4.1 Clips vorschneiden

Natürlich werden Sie für Ihre Projekte nicht immer das gesamte zur Verfügung stehende Clip-Material benötigen. Beim Filmen werden zudem sicherheitshalber interessante Motive länger als nötig gefilmt, um später genügend Auswahlmaterial zu haben. In der Postproduktion, also zum Zeitpunkt der Bearbeitung am Rechner, müssen Sie sich dann von redundantem Material trennen. Dazu müssen Sie sogenannte In- und Out-Points setzen. Mit Hilfe dieser teilen Sie Premiere Pro mit, welcher Teil eines jeden Clips verwendet und welcher vernachlässigt werden soll. Alles, was sich zwischen einem Inund einem Out-Point befindet, wird benutzt; alles jenseits der Points bleibt außen vor.

#### 4.1.1 Clips im Projektfenster vorschneiden

Wie Sie bereits wissen, lassen sich Clips direkt aus dem Projektfenster heraus in das Schnittfenster ziehen. Dabei wird jedoch der gesamte Clip transferiert und somit auch Teil des Films. Im Schnittfenster ließe sich der Clip zwar anschließend noch einkürzen, doch ist das mitunter zu aufwendig.

#### Schritt für Schritt: Rohschnitt im Projektfenster

Beispielhaft wollen wir einen recht langen Clip am Anfang und Ende einkürzen. Zusätzlich schauen wir uns noch an, wie ein Direktimport ins Schnittfenster mittels Drag & Drop realisiert werden kann.

# 1 Neues Projekt erzeugen

Erzeugen Sie bitte zunächst ein neues Projekt.

# 2 Clip aussuchen

Minimieren Sie Premiere Pro. Navigieren Sie zum Ordner GECKO-GLAS, der sich in den BEISPIELDATEIEN befindet. Suchen Sie nach der Datei »Flaschenhals05\_001.avi«.

# **3** Clip hinzufügen

Klicken Sie auf diese Filmdatei, und lassen Sie die Maustaste vorerst nicht mehr los. Ziehen Sie den Film auf das Premiere-Pro-Icon in der Taskleiste (Windows) bzw. im Dock (Mac). Dort angelangt, warten Sie, bis sich das Premiere-Pro-Fenster öffnet, und ziehen den Clip direkt in das Projektfenster hinein (sollte das Projektfenster hinter anderen Registerkarten liegen, zeigen Sie zunächst auf das Register PROJEKT, ziehen es dann in den Clip-Bereich und lassen dort die Maustaste los). Falls bereits Clips vorhanden sind, besteht sogar die Möglichkeit, den Clip anhand des senkrechten Balkens einzusortieren. Danach können Sie die Maustaste loslassen.

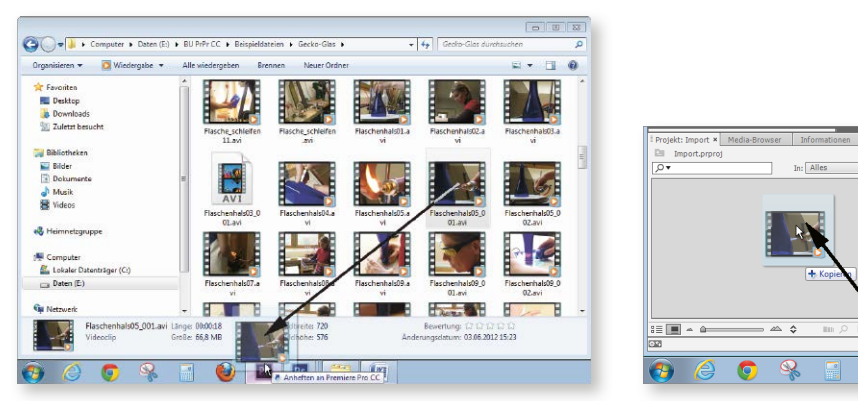

▲ Abbildung 4.1 Zuerst geht es auf das Icon ...

▲ Abbildung 4.2 ... und von dort aus direkt in das Projektfenster.

k

Pr Ps

#### Übergabe auf dem Mac

Noch ein Hinweis für Mac-User: Nachdem Sie das Symbol aufs Icon gezogen haben, müssen Sie einen Moment verharren. Kurze Zeit später wird nämlich eine Miniatur der Premiere-Pro-Arbeitsfläche angezeigt. Dort müssen Sie den Clip hinziehen und die Maustaste weiterhin gedrückt halten. Zuletzt vergrößert sich die Anwendung. Jetzt können auch Sie den Clip, wie beschrieben, ins Projektfenster ziehen.

# 4 Ansicht optimieren

Zur besseren Übersicht parken Sie den Mauszeiger auf dem Projektfenster und drücken Ü. Ziehen Sie zudem den Schieberegler für die Miniaturgröße unten links im Fenster ganz nach rechts.

# 5 In-Point setzen

Stellen Sie den Mauszeiger auf die Clip-Miniatur, und bewegen Sie das Zeigegerät (ohne Mausklick) langsam nach rechts. Sie werden feststellen, dass nach kurzer Zeit ein Zoomin stattfindet (also die Kamera das Schweißgerät gewissermaßen »heranholt«). An dieser Position schieben Sie den Mauszeiger langsam ein wenig zurück (nach links), um an eine Position kurz vor dem Zoom zu gelangen. Danach klicken Sie auf die Miniatur und drücken anschließend [], wodurch ein sogenannter In-Point platziert wird. Der Clip soll nämlich später erst ab dieser Position zu sehen sein.

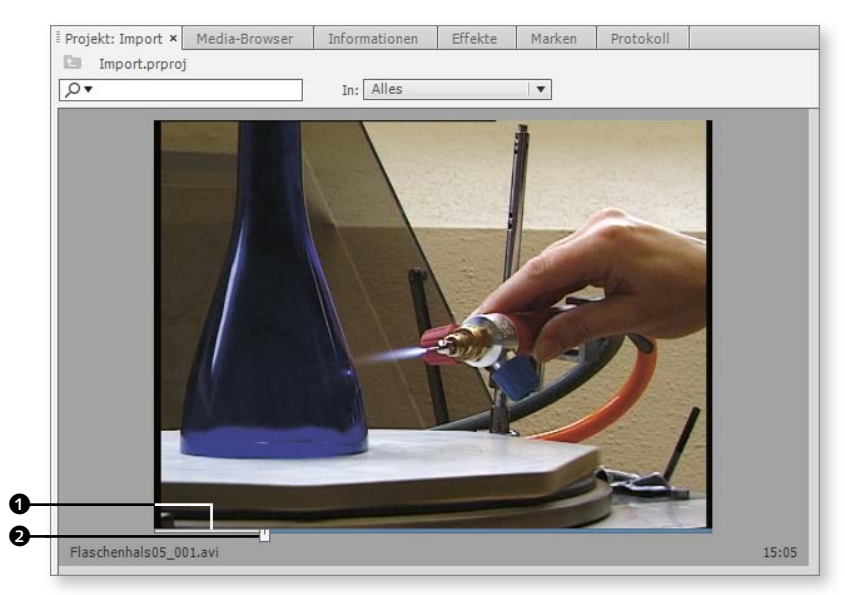

▲ Abbildung 4.3 Unmittelbar vor dem Heranholen soll der Film beginnen.

#### Profi-Tipp: JKL-Navigation

Das Ziehen der kleinen Abspielmarke unterhalb der Miniatur ist zwar recht intuitiv, jedoch meist leider nicht sehr genau. Wer die Marke ganz exakt platzieren möchte, benutzt nach einem Mausklick  $\Box$  zum Vorwärtsabspielen, während es mit  $\Im$  rückwärts geht. Mehrfaches Drücken einer der beiden Tasten beschleunigt das Abspielen. Mit  $\ltimes$  halten Sie den Clip an. Drücken Sie  $\Box$ , während  $\ltimes$  festgehalten wird, können Sie einzelbildweise im Bild nach vorne gehen.  $\Im$  (während  $\ltimes$  gedrückt ist) bewirkt hingegen, dass Sie sich Bild für Bild zurückbewegen können.

# 6 Out-Point setzen

Ist Ihnen aufgefallen, dass sich der kleine farbige Balken direkt unterhalb der Miniatur verändert hat? Links vom Abspielkopf **2** ist dieser nämlich jetzt grau **1**. Dabei handelt es sich um den Bereich, der im fertigen Video nicht mehr zu sehen sein soll. Den Schieberegler ziehen Sie jetzt knapp bis zur Mitte des gesamten Balkens und drücken anschließend [0]. Das hat zur Folge, dass auch der rechte Bereich **3** grau eingefärbt wird.

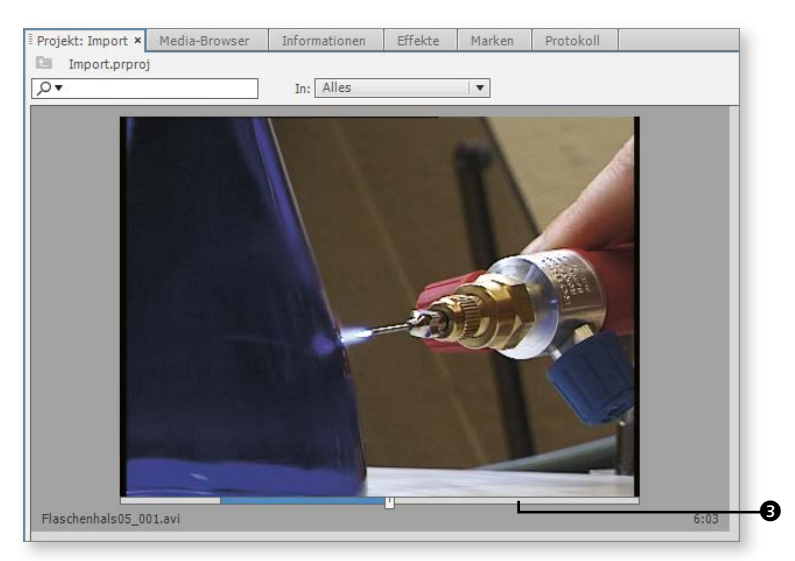

▲ Abbildung 4.4 Der farbige Bereich des Clips zeigt, welche Stelle des Films verwendet wird – nämlich exakt der zwischen In- und Out-Point.

# 7 Clip abspielen

Wollen Sie das Resultat einmal im Quellmonitor begutachten? Dann setzen Sie einen Doppelklick auf die Miniatur. Das sorgt nicht nur dafür, dass der Clip nun im Quellmonitor sichtbar wird, sondern auch für die Rückkehr zur Standardansicht der Arbeitsoberfläche (anstelle von Ū). Zuletzt betätigen Sie <u>Strg</u>/<u>cmd</u>+<sub>☉</sub>+ Leertaste. Das hat zur Folge, dass der Clip zwischen den beiden zuvor gesetzten Punkten abgespielt und anschließend wieder gestoppt wird.

#### **Clips duplizieren**

Falls Sie einen Clip im Projektfenster mehrfach benötigen, kann dieser mit rechts angeklickt und per Anwahl von DUPLIZIEREN vervielfältigt werden. Das Gleiche funktioniert per Drag & Drop, während Sie <u>Strg</u>/<u>cmd</u> festhalten.

#### 4.1.2 Clips im Quellmonitor vorschneiden

Das Zuschneiden von Clips im Quellmonitor dürfte durch die herausragenden Funktionen innerhalb des Projektfensters ein wenig in den Hintergrund treten. Dennoch ist auch hier das Festlegen eines bestimmten Clip-Bereichs sehr gut möglich.

#### Schritt für Schritt: In- und Out-Points im Quellmonitor setzen

In diesem Workshop werden (wie zuvor auch) In- und Out-Points gesetzt. Allerdings werden wir das diesmal im Quellmonitor machen. Außerdem werden Sie erfahren, wie das Schnittfenster mit den fertig markierten Clips versehen wird.

# **1** Projekt vorbereiten

Prinzipiell können Sie mit Ihrem eigenen Filmmaterial arbeiten, da Sie in diesem Workshop kein vordefiniertes Projekt erstellen. Wenn Sie jedoch lieber noch einmal mit dem DVD-Material experimentieren wollen, erstellen Sie gegebenenfalls ein neues Projekt. Wer den vorangegangenen Workshop bereits gemacht hat, muss das natürlich nicht mehr erledigen. In diesem Fall sollten Sie aber die zuvor gesetzten Points (In und Out) wieder entfernen. Das gelingt, indem Sie mit rechts auf das Lineal innerhalb des Quellmonitor-Bedienfeldes klicken und sich im Kontextmenü für IN- UND OUT-POINT LÖ-SCHEN entscheiden.

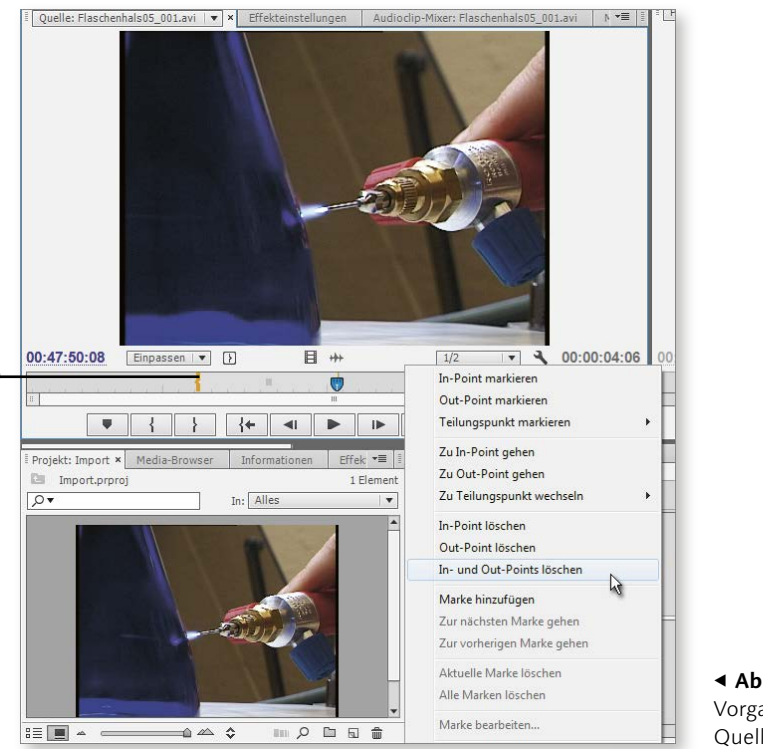

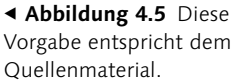

#### Points im Quellmonitor

4

Die zuvor im Projektfenster platzierten In- und Out-Points werden grundsätzlich auch im Quellmonitor angezeigt. In-Point und Out-Points (werden hier als Klammern dargestellt (auf Abbildung 4.5 sieht man z. B. den In-Point **①**).Löschen Sie diese, werden sie komplett vom Clip entfernt. Das bedeutet, sie werden auch im Projektfenster nicht mehr angezeigt.

# 2 Assets importieren

Reduzieren Sie vorab die im vorangegangenen Workshop vergrößerten Miniaturen wieder, indem Sie den entsprechenden Schieberegler unten links im Projektfenster wieder ganz nach links ziehen. Drücken Sie <u>Strg</u>/<u>cmd</u>+<u>I</u>, und integrieren Sie alle in dem Ordner KAPITEL\_02 befindlichen Clips in das Projektfenster. Dazu öffnen Sie ihn während des Importvorgangs, markieren einen darin befindlichen Clip, betätigen anschließend <u>Strg</u>/<u>cmd</u>+<u>A</u> und klicken auf ÖFFNEN (Windows) bzw. IMPORTIEREN (Mac).

# **3** Clips in den Quellmonitor stellen

Selektieren Sie den Videoclip »Perle in Sand.avi« mit einem Doppelklick, damit dieses Asset im Quellmonitor zur Verfügung gestellt wird.

# 4 Clips abspielen

Klicken Sie auf den Wiedergabe-Button unterhalb des Bildes, oder drücken Sie einfach die Leertaste. Achten Sie auf die Abspielmarke ②, die sich oberhalb der Steuerelemente dieses Fensters nach rechts bewegt. Stoppen Sie die Wiedergabe durch erneutes Drücken der Leertaste.

# 5 In- und Out-Points setzen

Schieben Sie die Marke jetzt manuell in Position, indem Sie deren Kopf bei gedrückter linker Maustaste hin- und herschieben (Scrubbing). Die ersten Bilder, in denen die Handwerkerin ihre Hände zusammenführt, sollen im fertigen Film keine Berücksichtigung finden. Deshalb platzieren Sie sie in etwa so, wie es in der Abbildung 4.6 zu sehen ist. Das ist in etwa bei Position 00:09:17:00 ① der Fall.

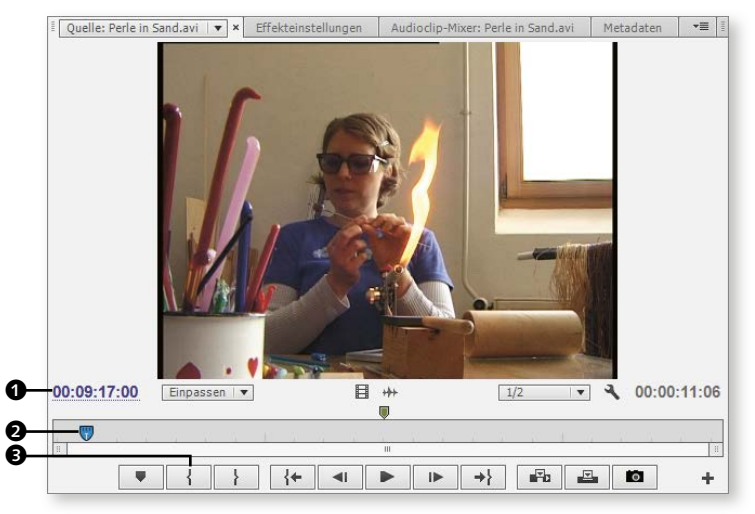

▲ Abbildung 4.6 Die Marke steht etwas rechts vom Anfang. An dieser Position hat Bettina die Hände bereits zusammengeführt.

Danach drücken Sie die Taste IN-POINT MARKIEREN (3). Lassen Sie das Video weiterlaufen, und stoppen Sie erst, wenn Bettina den Stab in den Topf steckt. Danach klicken Sie auf den Button Out-POINT MARKIEREN (3).

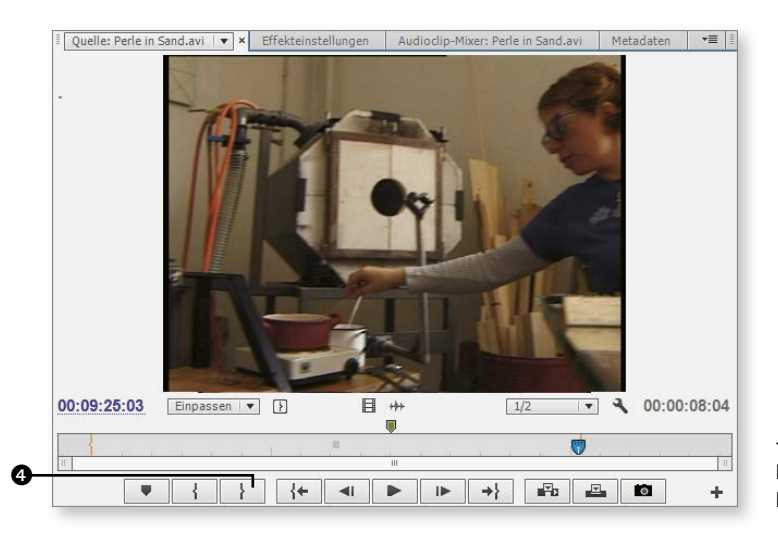

▲ Abbildung 4.7
 Das ist genau die richtige
 Position.

Somit haben Sie den Bereich, den Sie für Ihr Projekt verwenden wollen, vorselektiert. Unterhalb des Monitors wird dieser Bereich ebenfalls angezeigt (farbig). Genau dieser Teil wird jetzt verwendet, und alles, was sich links und rechts daneben befindet, wird fein säuberlich ignoriert.

## 6 Zweiten Clip schneiden

Nehmen Sie sich jetzt den nächsten Clip »Perle kühlen.avi« vor. Versehen Sie auch diesen Film mit einem Doppelklick. Drücken Sie die Leertaste, damit der Clip einige Sekunden lang abgespielt wird. Wenn etwa die Mitte des Videos erreicht ist (beachten Sie das Lineal unterhalb der Vorschau), drücken Sie abermals die Leertaste. Betätigen Sie jetzt 1. Damit haben Sie einen Out-Point erzeugt, der den Clip an dessen Ende begrenzt. Einen In-Point am Anfang benötigen Sie nicht, da das Video vom ersten Bild an abgespielt werden soll.

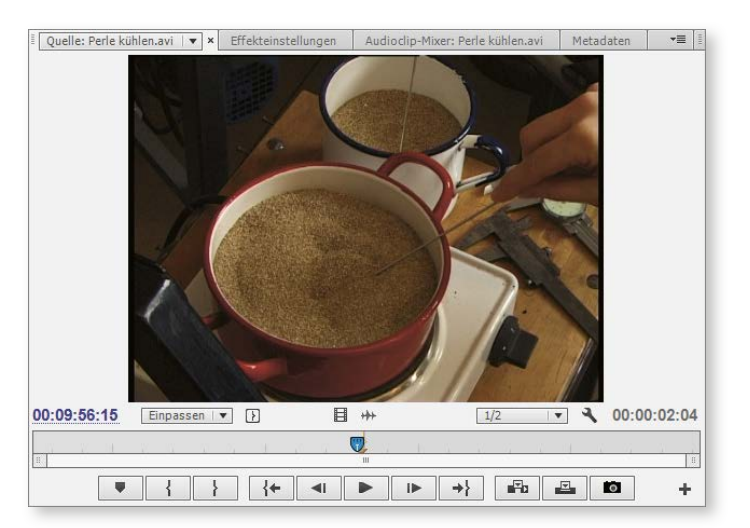

 Abbildung 4.8
 Hier wird der zweite Clip beendet.

# 7 Sequenz erstellen

Jetzt wird eine Sequenz benötigt. Dazu markieren Sie einen beliebigen Clip des Beispielmaterials (hier: •) und ziehen ihn mit gedrückter Maustaste auf das Blattsymbol NEUES OBJEKT • im Fuß des Projektfensters. Die Folge: Es wird ein Schnittfenster erzeugt. Den darin befindlichen Clip • markieren Sie und entfernen ihn ([Entf] oder  $\leftarrow$ ). Er diente nur dazu, die richtigen Sequenzeinstellungen zu liefern, und wird an dieser Position de facto gar nicht benötigt.

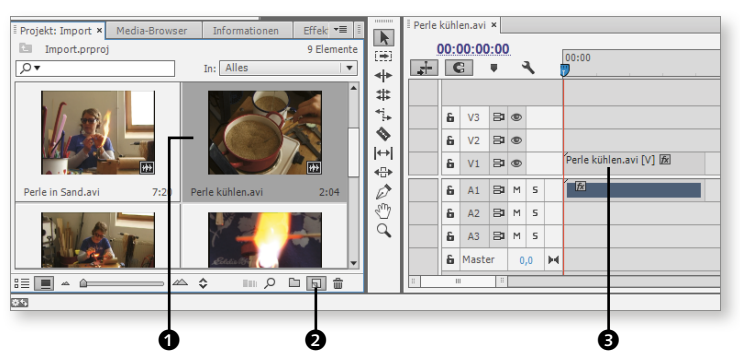

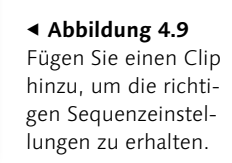

# 8 Optional: Einfügemarke positionieren

Derzeit existiert noch kein Clip im Schnittfenster. Daher befindet sich die Einfügemarke am Anfang der Timeline. Sollte das jedoch nicht der Fall sein, drücken Sie Pos1 bzw. S. Für das gleich folgende Einfügen der Clips ist nämlich die Position des Abspielkopfes wichtig.

# 9 Clips in Sequenz umwandeln

Markieren Sie jetzt zunächst den Clip »Perle\_3.mov«, danach, während Sie <u>Strg</u>/<u>cmd</u> gedrückt halten, »Perle in Sand.avi« und zuletzt »Perle kühlen.avi. Im Anschluss klicken Sie in der Fußleiste auf AUTOMATISCH IN SEQUENZ UMWANDELN.

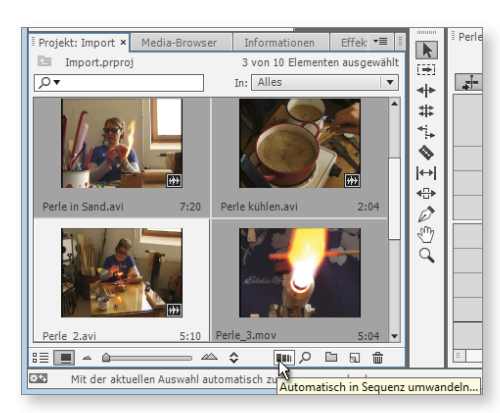

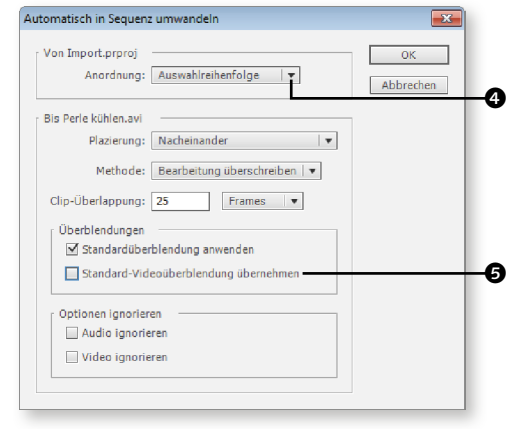

▲ Abbildung 4.10 Nach der Markierung der drei Clips werden diese in die Sequenz eingefügt.

▲ **Abbildung 4.11** Hier ist die Auswahlrei-HENFOLGE entscheidend.

# **10** Attribute vergeben

Im folgenden Dialog schalten Sie die ANORDNUNG auf AUSWAHLREIHENFOLGE ④ (dazu später mehr). Die Checkbox STANDARD-VIDEOÜBERBLENDUNG ÜBERNEHMEN ⑤ deaktivieren Sie bitte, da es ansonsten zwischen den beiden Clips zu einer Überblendung kommt. Bestätigen Sie mit OK.

| i Perle | kühl | en.avi | ×         |   |    |   |                   |     |                         |             | <b>*</b>      | 1  |
|---------|------|--------|-----------|---|----|---|-------------------|-----|-------------------------|-------------|---------------|----|
| +       | 00:0 | )0:0(  | ):00<br>Ψ | ) | ١. |   | 00:00             | 00: | 00:05:00                | 00:00:10:00 |               |    |
|         | 6    | V3     | 8         | ۲ |    |   |                   |     |                         |             |               | =  |
|         | 6    | V2     | 81        | ۲ |    |   |                   |     |                         |             |               | 11 |
|         | 6    | V1     | 81        | ۹ |    |   | Perle_3.mov [V] 🕅 |     | Perle in Sand.avi [V] 🕅 |             | Perle kühlen. | -  |
|         | 6    | A1     | 81        | м | 5  |   | ĺ.⊠               |     | 12                      | K           | lo ista       | H  |
|         | 6    | A2     | 8         | м | s  |   |                   |     |                         |             |               |    |
|         | 6    | A3     | 81        | м | 5  |   |                   |     |                         |             |               | =  |
|         | 6    | Maste  | er        | 0 | ,0 | M |                   |     |                         |             |               |    |
|         |      |        |           |   |    |   |                   |     |                         |             |               |    |
|         | _    | -      | _         |   | -  | - |                   |     |                         |             |               |    |

◄ Abbildung 4.12 Die zuvor per Maus festgelegte Reihenfolge ist bei der Sortierung der Clips im Schnittfenster berücksichtigt worden.

# **11** Clips abspielen

Klicken Sie jetzt mit der Maus auf das Schnittfenster, damit dieses aktiviert wird. Spielen Sie die Sequenz ab (Leertaste), werden Sie feststellen, dass ein Anschlussschnitt erfolgt ist, der inhaltlich passt und mit dem Bewegungsablauf der Darstellerin harmoniert.

**Automatisch in Sequenz umwandeln |** Im vorangegangenen Workshop haben sie die Funktion Automatisch in Sequenz umwandeln kennengelernt. Hier wollen wir noch einmal etwas genauer hinschauen:

- ANORDNUNG: Hier entscheiden Sie sich für die SORTIERREIHENFOLGE, wenn die Clips in der Reihenfolge übernommen werden sollen, in der sie im Projektfenster vorliegen. Mit Auswahlreihenfolge würden sie in der Reihenfolge eingefügt, in der sie zuvor im Projektfenster mittels Mausklick markiert worden sind.
- ► PLATZIERUNG: Zunächst einmal steht hier nur NACHEINANDER zur Verfügung. Die Clips reihen sich also hintereinander auf. Sollten Sie zuvor Sequenzmarken gesetzt haben, steht auch AN NICHT NUMMERIERTEN MARKEN zur Auswahl.
- ► METHODE: Wählen Sie EINFÜGEN, wenn nachfolgende Clips im Schnittfenster artig Platz machen sollen, sobald die Clips integriert werden. Mit ÜBERSCHREIBEN würden eventuell schon vorhandene Clips überdeckt. Deren Inhalt ginge also verloren.
- CLIP-ÜBERLAPPUNG: Eine Clip-Überlappung findet nur dann statt, wenn Sie STAN-DARD-VIDEOÜBERBLENDUNG ÜBERNEHMEN angewählt haben. In diesem Fall überlappen sich angrenzende Clips, um eine Überblendung zu realisieren. Wenn dies die standardmäßig definierte sein soll, muss STANDARDÜBERBLENDUNG ANWENDEN ebenfalls angehakt sein. Wie viele Einzelbilder dafür herangezogen werden, legen Sie mit dem Wert für die CLIP-ÜBERLAPPUNG fest. Entscheiden Sie ferner, ob die Clips ineinander überblendet werden sollen.

OPTIONEN IGNORIEREN: Setzen Sie ein Häkchen vor AUDIO IGNORIEREN, wenn Sie nur die Videos, nicht jedoch die dazugehörige Soundspur integrieren wollen. Wenn hingegen nur die Audiospur Verwendung finden soll, aktivieren Sie VIDEO IGNORIEREN.

**Mehr Kontrolle über das Projektfenster** | Im vorangegangenen Workshop haben Sie zwei Clips exakt an einen Handlungsablauf angepasst. Dazu mussten Sie die Filme vom Projektfenster aus in den Quellmonitor stellen und dort schneiden. Oftmals werden Sie aber nach Sichtung des Filmmaterials noch gar nicht genau wissen, wo denn ein Schnitt hin soll und wohin nicht. In einem solchen Fall dürfen Sie die Assets zunächst auch »ungefähr« vorschneiden. Dazu müssen Sie das Projektfenster noch nicht einmal verlassen.

## Schritt für Schritt: In- und Out-Points im Projektfenster platzieren

Diesmal werden wir mit dem Projektfenster und dem Quellmonitor zu tun bekommen. Dass diese in Sachen Schnitt aufeinander abgestimmt sind, werden Sie in den folgenden Schritten sehen.

## **1** Projektfenster vorbereiten

Bereiten Sie zunächst einmal das Projektfenster vor, indem Sie zur Listenansicht wechseln. Ziehen Sie danach den rechten Steg des Fensters so weit nach rechts, dass Sie die Spalten Video In-Point und Video Out-Point einsehen können.

| Projekt: Import × Media-Brows | er Informatio | onen Eff  | ekte Marken    | Protokoll      |                |                | •             |      |
|-------------------------------|---------------|-----------|----------------|----------------|----------------|----------------|---------------|------|
| Import.prproj                 |               |           |                |                |                |                | 10 Elem       | ente |
|                               | In: Alle      | es        | •              |                |                |                |               |      |
| Name 🔺                        | Kennzeichnung | Framerate | Medien-Start   | Medien-Ende    | Medien-Dauer   | Video In-Point | Video Out-Poi | int  |
| Beispiele 06.avi              |               | 25,00 fps | 00:54:30:08    | 00:54:37:10    | 00:00:07:03    | 00:54:30:08    | 00:54:37:10   |      |
| Flaschenhals05_001.avi        |               | 25,00 fps | 00:47:40:21    | 00:47:59:15    | 00:00:18:20    | 00:47:40:21    | 00:47:59:15   |      |
| Perle in Sand.avi             |               | 25,00 fps | 00:09:16:11    | 00:09:27:16    | 00:00:11:06    | 00:09:17:00    | 00:09:25:03   |      |
| Perle kühlen.avi              |               | 25,00 fps | 00:09:54:12    | 00:09:58:20    | 00:00:04:09    | 00:09:54:12    | 00:09:56:15   |      |
| 🛓 Perle kühlen.avi            |               | 25,00 fps |                |                |                | 00:00:00:00    | 00:00:13:11   |      |
| Perle_2.avi                   |               | 25,00 fps | 00:10:26:10    | 00:10:31:19    | 00:00:05:10    | 00:10:26:10    | 00:10:31:19   |      |
| Perle_3.mov                   |               | 25,00 fps | 00:00:00:00    | 00:00:05:03    | 00:00:05:04    | 00:00:00:00    | 00:00:05:03   |      |
| Perle_5.avi                   |               | 25,00 fps | 00:00:00:00    | 00:00:11:00    | 00:00:11:01    | 00:00:00:00    | 00:00:11:00   |      |
| Perlen im Gegenlicht.avi      |               | 25,00 fps | 00:01:09:15    | 00:01:13:11    | 00:00:03:22    | 00:01:09:15    | 00:01:13:11   |      |
| Titel 17.wav                  |               | 44.100 Hz | 00:00:00:00000 | 00:01:09:08819 | 00:01:09:08820 |                |               |      |
| •                             |               |           |                |                |                |                |               | •    |
|                               | ≙ ♦           |           |                |                |                | iii ,0         |               |      |

▲ Abbildung 4.13 Das Projektfenster wird breit aufgezogen.

# 2 Clip aussuchen

Suchen Sie sich nun einen beliebigen Clip aus, den Sie verändern wollen (im Beispiel »Perle\_2.avi«). Mit einem Doppelklick wird das Video an den Quellmonitor übergeben. Alternativ setzen Sie einen einfachen Mausklick auf das Asset im Projektfenster und ziehen es mit gedrückter linker Maustaste in den Bereich des Quellmonitors. Dort angekommen, lassen Sie los.

#### Umbenennen und Points ändern

Sollten Sie statt eines Doppelklicks zwei einzelne Mausklicks hintereinander auf den Namen des Clips setzen, lässt sich dieser neu eingeben. Ein einfacher Mausklick im Bereich der Spalten VIDEO IN-POINT oder VIDEO OUT-POINT sorgt hingegen dafür, dass der entsprechende Point ausgewählt wird und zur Neueingabe bereit wäre. Auch so können Ein- und Ausstiegspunkte definiert werden.

#### **3** In-Point im Projektfenster verändern

Ziehen Sie jetzt den Abspielkopf ② in Position, bzw. geben Sie den gewünschten Einstiegspunkt über das Steuerelement AbspielkopfPosition ④ neu ein (hier 00:10:27:13). Danach drücken Sie abermals I oder betätigen den Schalter IN-POINT MARKIEREN ③. Achten Sie in diesem Zusammenhang auch darauf, dass der VIDEO IN-POINT des Clips im Projektfenster ebenfalls aktualisiert worden ist ④.

|                                                                                                    | the second second second second second second second second second second second second second second second se | a constanting con                           | Audiocitp-Prixer.                                                                                                    | : Pelle_2.dvi                                                                                                    | meranar                                                                                  |                                                                                                    | · · · · · · · · · · · · · · · · · · ·                                            | Programm: Peri                                                                                                    | e kunien.avi                                                                                                    |                                                                                                    |                  |
|----------------------------------------------------------------------------------------------------|----------------------------------------------------------------------------------------------------|---------------------------------------------|----------------------------------------------------------------------------------------------------|----------------------------------------------------------------------------------------------------|------------------------------------------------------------------------------------------|----------------------------------------------------------------------------------------------------|----------------------------------------------------------------------------------|----------------------------------------------------------------------------------------------------|----------------------------------------------------------------------------------------------------|----------------------------------------------------------------------------------------------------|------------------|
|                                                                                                    |                                                                                                    |                                             |                                                                                                    |                                                                                                    |                                                                                          |                                                                                                    |                                                                                  |                                                                                                    | Eadis 15                                                                                                    |                                                                                                    |                  |
| 00.10.27.13                                                                                                    | Einpassen 🔻                                                                                                    | ] 🕄                                         | 目 +++                                                                                                    |                                                                                                    | 1/2                                                                                      |                                                                                                    | 00:00:04:07                                                                      | 00:00:00:00                                                                                                    | Einpassen 🔍                                                                                                    |                                                                                                    |                  |
|                                                                                                    |                                                                                                    |                                             |                                                                                                    |                                                                                                    |                                                                                          |                                                                                                    |                                                                                  |                                                                                                    |                                                                                                    |                                                                                                    |                  |
|                                                                                                    |                                                                                                    | 1                                           |                                                                                                    | a a d                                                                                                    |                                                                                          | e e l                                                                                                  |                                                                                  | 2                                                                                                    |                                                                                                    | 10.00                                                                                                    |                  |
|                                                                                                    |                                                                                                    |                                             |                                                                                                    |                                                                                                    |                                                                                          |                                                                                                    |                                                                                  |                                                                                                    |                                                                                                    |                                                                                                    |                  |
|                                                                                                    | <br>▼                                                                                                    |                                             | н<br>4 <b>Р</b> 1                                                                                                    | ► <b> </b> +}                                                                                                    | n≓b                                                                                      | e D                                                                                                    | ] <b>+</b>                                                                       | <b>.</b>                                                                                                    | { } {+                                                                                                    |                                                                                                    |                  |
| Projekt: Import                                                                                                    | ▼ 4                                                                                                    | r Information                               | II DI                                                                                                    | ► →}<br>Marken                                                                                                    | Protokoll                                                                                | <u>e</u> 6                                                                                             | s<br>] +                                                                         |                                                                                                    | { } {                                                                                                    |                                                                                                    | ·= [             |
| Projekt: Import                                                                                                    | ♥ 【<br>× Media-Browse<br>roj                                                                                    | r Information                               | II I I<br>en Effekte                                                                                                    | ► →}<br>Marken                                                                                                    | Protokoll                                                                                |                                                                                                    | ] <b>+</b>                                                                       | <b>7</b>                                                                                                    | { } {←                                                                                                    | 10 Elem                                                                                                    | <br>•≡  <br>ente |
| Projekt: Import<br>Import.prp                                                                                                    | Media-Browse roj                                                                                                | r Information                               | II IIIIIIIIIIIIIIIIIIIIIIIIIIIIIIIIIII                                                                                                    | Marken                                                                                                    | Protokoll                                                                                |                                                                                                    | ] +                                                                              |                                                                                                    | <u>}</u> }{                                                                                                    | 10 Elem                                                                                                    | ·=               |
| Projekt: Import<br>Import.prp<br>D<br>Name                                                                                                    | Media-Browse roj                                                                                                | r Information                               | II IIIIIIIIIIIIIIIIIIIIIIIIIIIIIIIIIII                                                                                                    | Marken                                                                                                    | Protokoll<br>en-Start                                                                    | E C                                                                                                    | s<br>+                                                                           | auer   Video In-                                                                                                    | Yideo Out-Point                                                                                                    | II IIIIIIIIIIIIIIIIIIIIIIIIIIIIIIIIIII                                                                               | r=               |
| Projekt: Import                                                                                                    | Media-Browse roj enhals05_001.avi                                                                               | r Information<br>In: Alles                  | II IIIIIIIIIIIIIIIIIIIIIIIIIIIIIIIIIII                                                                                                    | ► →}<br>Marken<br>▼<br>00:47                                                                                                    | Protokoll<br>n-Start<br>2:40:21                                                          | Medien-Ende                                                                                            | Medien-D     00:00:18                                                            | auer Video In-<br>20 00:47:40:                                                                                         | Image: Second Second  | 10 Elem<br>10 Videodauer<br>00:00:18:20                                                                              | r=  <br>iente    |
| Projekt: Import  Projekt: Import.prp  T Name Flasche Prefe in                                                                                                    | Media-Browse<br>roj<br>enhals05_001.avi<br>i Sand.avi                                                           | r Information<br>In: Alles<br>Kennzeichnung | II I I I I I I I I I I I I I I I I I I                                                                                                     | Marken  Medie 00:47 00:09                                                                                                    | Protokoll<br>en-Start<br>?:40:21<br>8:16:11                                              | Medien-Ende<br>00:47:59:15<br>00:09:27:16                                                              | Medien-D<br>00:00:18<br>00:00:11                                                 | auer Video In-<br>20 00:47:40:<br>06 00:09:17:                                                                         | Image: Second Second  | 10 Elem<br>Videodauer<br>00:00:18:20<br>00:00:88:04                                                                  | /=               |
| Projekt: Import<br>Import.prp<br>V V Name Parle in Perle in Perle in Perle ko                                                                                                    | Media-Browse<br>roj<br>enhals05_001.avi<br>n Sand.avi<br>ühlen.avi                                              | r Information                               | II         I           en         Effekte           II         Framerate           25,00 fps           25,00 fps           25,00 fps                                                                                                    | Marken  Medie 00:47 00:09 00:09                                                                                                    | Protokoll<br>n-Start<br>?:40:21<br>P:16:11<br>P:54:12                                    | Medien-Ende<br>00:47:59:15<br>00:09:27:16<br>00:09:58:20                                               | Medien-D<br>00:00:18<br>00:00:11<br>00:00:04                                     | auer   Video In-<br>20 00:47:40:<br>106 00:09:17:                                                                      | Point Video Out-Point<br>21 00.47:59:15<br>00 00:925:03<br>12 00:09:56:15                                                                                                    | "     "     "     "     "     10 Elem     Videodauer     00:00:18:20     00:00:08:04     00:00:02:04                 | ra iente         |
| E<br>Projekt: Import.<br>Import.prp<br>⊘▼<br>Name ▲<br>Reacher<br>Perle in<br>Perle in<br>Perle ik<br>Perle ik                                                                                                    | Media-Browse<br>roj<br>enhals05_001.avi<br>1) Sand.avi<br>ühlen.avi<br>ühlen.avi                                | r Information In: Alles Kennzeichnung       | II         I           en         Effekte           p         Framerate           25,00 fps           25,00 fps           25,00 fps           25,00 fps           25,00 fps                                                                                                    | Marken Medie 00:47 00:09 00:09                                                                                                    | Protokoll<br>                                                                            | Medien-Ende<br>00:47:59:15<br>00:09:27:16<br>00:09:58:20                                               | Medien-D<br>00:00:18<br>00:00:11<br>00:00:04                                     | auer Video In-<br>20 00:47:40<br>00:09:17:<br>09 00:09:54                                                              | Image: Noise of the second second s | "     "     "     "     "     10 Elem     Videodauer     00:00:18:20     00:00:08:04     00:00:02:04     00:00:13:12 | rente            |
| Projekt: Import                                                                                                    | Media-Browse<br>roj<br>enhals05_001.avi<br>in Sand.avi<br>ühlen.avi<br>2.avi                                    | r Information                               | II         I           en         Effekte           p         Framerate           25,00 fps           25,00 fps           25,00 fps           25,00 fps           25,00 fps           25,00 fps                                                                                                    | Marken<br>Medie<br>00:47<br>00:09<br>00:09                                                                                                    | Protokoll<br>Protokoll<br>2:40:21<br>2:54:12<br>2:26:10                                  | Medien-Ende<br>00:47:59:15<br>00:09:27:16<br>00:09:58:20<br>00:10:31:19                                | Medien-D<br>00:00:18<br>00:00:11<br>00:00:04                                     | auer Video In-<br>20 00-47-40<br>00 00-917.<br>09 00-0954<br>00:00:00                                                  | Image: Second Second  | Videodauer<br>00:00:18:20<br>00:00:18:20<br>00:00:18:21<br>00:00:13:12<br>00:00:04:07                                | ra l             |
| E<br>Projekt: Import<br>Import.prp<br>Ø▼<br>Nøme ▲<br>Flasche<br>Importe in<br>Perie in<br>Perie is<br>Perie is<br>Perie is<br>Perie 2<br>Importe Perie 2                                                                                                    | Media-Browse roj  nhals05_001.avi i) Sand.avi ühlen.avi ühlen.avi 2.avi                                         | In: Alles                                   | II         I           en         Effekte           p         Framerate           25,00 fps           25,00 fps           25,00 fps           25,00 fps           25,00 fps           25,00 fps           25,00 fps           25,00 fps           25,00 fps                                                                                                    | Marken Marken Medie 00:47 00:09 00:00 00:10 00:00                                                                                                    | Protokoll<br>Protokoll<br>1:40:21<br>1:16:11<br>1:54:12<br>1:26:10<br>1:00:00            | Medien-Ende<br>00:47:59:15<br>00:09:27:16<br>00:09:58:20<br>00:10:31:19<br>00:00:05:03                 | Medien-D<br>00:00:18<br>00:00:11<br>00:00:01<br>00:00:05<br>00:00:05<br>00:00:05 | auer Video In-<br>220 00.47.40<br>00.09.54<br>00.00.00<br>10 00.19.27<br>204 00.00.00                                  | Image: Point         Video Out-Point           21         00475915           00         0000192503           12         00695503           12         000013111           13         000103139           00         00006503                                                                                                    | Videodauer<br>00:00:18:20<br>00:00:08:04<br>00:00:08:04<br>00:00:08:04<br>00:00:13:12<br>00:00:04:07<br>00:00:05:04  | r≡<br>iente      |
| Projekt: Import.<br>■ Import.prp<br>Ø▼<br>Name ▲<br>■ Projekt:<br>■ Projekt:<br>■ Projekt | Media-Browse roj anhals05_001.avi s.sand.avi ühlen.avi ä.avi ä.savi ä.mov 5.avi                                 | Information                                 | II         I           en         Effekte           25,00 fps           25,00 fps | Marken Marken Medie 00:47 00:09 00:00 00:00 00:0 | Protokoll<br>Protokoll<br>2:40:21<br>2:16:11<br>2:54:12<br>2:26:10<br>1:00:00<br>1:00:00 | Medien-Ende<br>00:47:59:15<br>00:09:27:16<br>00:10:31:19<br>00:10:131:19<br>00:00:05:03<br>00:00:11:00 | Medien-D<br>00:00:18<br>00:00:11<br>00:00:05<br>00:00:05<br>00:00:05<br>00:00:11 | auer   Video In-<br>120 00-47-40<br>100 00-9-17<br>109 00-964<br>00-00-00<br>10 00-1027<br>104 00-00-00<br>10 00-00-00 | ↓         ↓           Yideo Dut-Point         Video Dut-Point           21         00.4759.15           00         00.692.503           00         00.00.1311           13         00.00.05.03           00         00.00.05.03           00         00.00.1503           00         00.00.1503                                                                                                    | 10 Elem<br>10 Elem<br>00:00:18:20<br>00:00:08:04<br>00:00:02:04<br>00:00:02:04<br>00:00:01:101                       | ·=               |

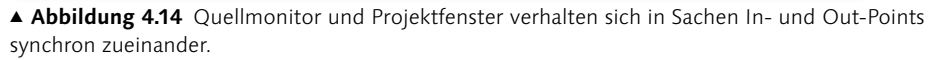

# 4 Weitere Punkte setzen

Verfahren Sie entsprechend mit dem Out-Point, und legen Sie so die Endposition für diesen Clip fest. Wenn Sie mit diesem Clip fertig sind, doppelklicken Sie auf den nächsten und wiederholen die zuvor beschriebenen Schritte.

#### Setzen von Points ist nicht zwingend erforderlich

Sie müssen grundsätzlich keine In- und Out-Points setzen. Wenn Sie diese weglassen, nimmt Premiere Pro das erste Bild eines Clips als In- und das letzte als Out-Point – der Clip wird in diesem Fall komplett berücksichtigt.

## 5 Projekt vervollständigen

Verfahren Sie auf die beschriebene Weise auch mit allen anderen Clips des Ordners KA-PITEL\_02. Wo die Punkte platziert werden, ist für dieses Beispiel nicht so wichtig. Sie sollten lediglich dafür sorgen, dass durch In- und Out-Point-Vergabe Clip-Anfänge und Clip-Enden außen vorbleiben. Wenn Sie fertig sind, gehen Sie in das Pulldown-Menü des Quellmonitors (oben links) und schließen alle Clips (je mehr Clips hier geöffnet sind, desto mehr wird nämlich Ihr Arbeitsspeicher beansprucht). Lassen Sie das Projekt bitte noch geöffnet. So lässt sich in den folgenden Schritten besser nachvollziehen, was es mit dem Timecode auf sich hat und wie sich die Clips später ins Schnittfenster bringen lassen (siehe folgende Abschnitte).

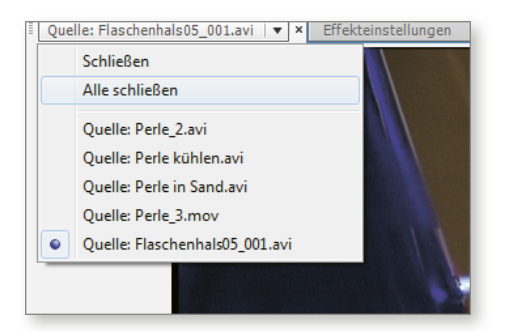

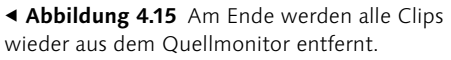

#### 4.1.3 In- und Out-Points korrigieren

Haben Sie die Ein- und Ausstiegspunkte erst einmal verändert, können diese auch noch prima nachjustiert werden. Dazu stellen Sie die Clips abermals in den Quellmonitor und ziehen an den kleinen Mengenklammern links und rechts in die gewünschte Richtung (● = In-Point, ● = Out-Point). Der Mauszeiger mutiert dabei zur Klammer
⑤. Falls der Abspielkopf stört, schieben Sie ihn vorab ein wenig zur Seite. Die Alternative dazu: Bringen Sie den Abspielkopf an die gewünschte Position, und betätigen Sie anschließend erneut ① oder ○.

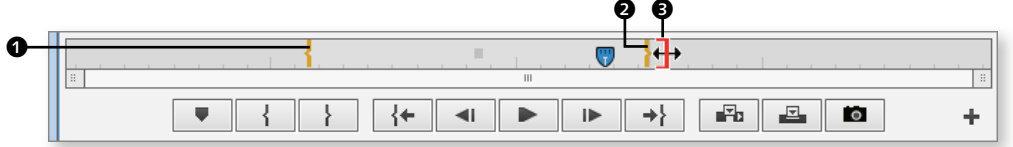

▲ Abbildung 4.16 In- und Out-Point lassen sich auch mit Hilfe der Zeitskala verziehen.

Auch das Projektfenster ist für Aktualisierungen der Points geeignet. Bei den Anzeigen in den Spalten VIDEO IN-POINT und VIDEO OUT-POINT handelt es sich nämlich um Bedienelemente, genauer gesagt um Hot-Text-Steuerelemente. Ihre Funktionsweise: Markieren Sie zunächst die Zeile, klicken Sie dann die Ziffernkombination an, und halten Sie die Maustaste gedrückt. Ziehen Sie nach links oder rechts. Probieren Sie es aus. Achten Sie darauf, wie sich der In- oder der Out-Point in der Zeitskala des Quellmonitors verändern, sobald Sie die Maustaste loslassen. Wer In- oder Out-Points lieber über die Tastatur eingibt (dazu gleich mehr), kann auch eines der Steuerelemente anklicken und die entsprechenden Werte über die Tastatur festlegen.

| Nar | ne 🖌 | <b>`</b>               | Kennzeichnung | Framerate | Medien-Start | Medien-Ende | Medien-Dauer | Video In-Point | Video Out-Point |   |
|-----|------|------------------------|---------------|-----------|--------------|-------------|--------------|----------------|-----------------|---|
|     |      | Beispiele 06.avi       |               | 25,00 fps | 00:54:30:08  | 00:54:37:10 | 00:00:07:03  | 00:54:30:08    | 00:54:37:10     |   |
|     |      | Flaschenhals05_001.avi |               | 25,00 fps | 00:47:40:21  | 00:47:59:15 | 00:00:18:20  | 00:47:45:20    | 00:47:52:16     |   |
|     |      | Perle in Sand.avi      |               | 25,00 fps | 00:09:16:11  | 00:09:27:16 | 00:00:11:06  | 00:09:17:00    | 00:09:25:03     |   |
|     |      | Perle kühlen.avi       |               | 25,00 fps | 00:09:54:12  | 00:09:58:20 | 00:00:04:09  | 00:09:54:12    | 00:09:56:15     |   |
|     | ŧ    | Perle kühlen.avi       |               | 25,00 fps |              |             |              | 00:00:00:00    | 00:00:13:11     | Ц |
|     |      | Perle_2.avi            |               | 25,00 fps | 00:10:26:10  | 00:10:31:19 | 00:00:05:10  | 00:10:27:13    | 00:10:31:19     |   |
|     |      | Perle_3.mov            |               | 25,00 fps | 00:00:00:00  | 00:00:05:03 | 00:00:05:04  | 00:00:00:00    | 00:00:05:03     | - |
| •   |      |                        |               |           |              |             |              |                | •               |   |

▲ Abbildung 4.17 Der Wert kann nach Markierung auch mit Hilfe der Tastatur eingegeben werden.

#### Profi-Tipp: Exakte Navigation

Der fortgeschrittene User setzt für die exakte Bestimmung von In- und Out-Point die Tastatur ein. Halten Sie bei aktiviertem Quellmonitor-Fenster  $\leftarrow$  oder  $\rightarrow$  gedrückt, um sich dem gewünschten Punkt (In oder Out) zu nähern. Die exakte Positionierung des Abspielkopfes erfolgt dann durch mehrfache kurze Betätigung von  $\leftarrow$  und  $\rightarrow$ . Ist die Position gefunden, drücken Sie I oder  $\bigcirc$ .

#### 4.2 Der Timecode

*Timecode* ist vom Ursprung her die Bezeichnung von Zeiteinheiten, die zusammen mit der Videoaufnahme auf Band oder auf sonstige Speichermedien gesichert werden. Der Timecode sollte fortlaufend sein und bleibt auch beim Import in die Videoschnitt-Software erhalten. Dort kann er hilfreiche Dienste verrichten. So lässt sich anhand des Timecodes eine bestimmte Stelle der Aufnahmen gezielt ansteuern.

Innerhalb von Premiere Pro befinden sich zahlreiche Steuerelemente, die den Timecode ausweisen. Das trifft beispielsweise auf die Zeitanzeigen unten links in den Monitoren zu. Korrekterweise muss man zwar sagen, dass damit die Position des Abspielkopfes wiedergegeben wird, doch orientiert sich diese am Original-Timecode. Das ist auch der Grund dafür, dass nicht jeder Clip bei 00:00:00:00 beginnt. Der Clip »Beispiele 06.avi« aus dem Ordner KAPITEL\_02 beispielsweise beginnt an Position 00:54:30:08 ① (siehe Abbildung 4.18) und hat insgesamt eine Dauer von etwas mehr als sieben Sekunden ②.

| 00:54:30:08 Einpassen   • | ≣ ↔                         | 1/2 🔹 🔧 | 00:00:07:03 |
|---------------------------|-----------------------------|---------|-------------|
|                           |                             |         |             |
| ♥ { }                     | {+ <b>⊲</b> i <b>▶</b> i▶ → |         | L +         |

▲ Abbildung 4.18 Während der linke Zahlencode veränderbar ist, bleibt der rechte starr.

#### 4.2.1 Aufbau des Timecodes

Alle vorgenannten Anzeigen beziehen sich auf den jeweils zugehörigen Clip. Anders ist das beim Schnittfenster-Timecode. Dieser bezieht sich stets auf die gesamte Sequenz, also den Inhalt des Schnittfensters, und beginnt von Haus aus immer bei 00:00:00:00 (im Gegensatz zum Clip-Timecode).

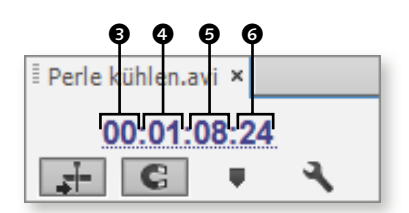

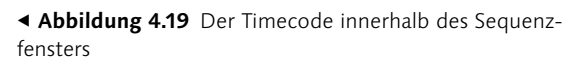

Die Zahlenpärchen haben folgende Bedeutung:

- Stunden
- 4 Minuten
- Sekunden
- 6 Frames

Die ersten drei Zahlenpärchen sind wenig spektakulär und erklären sich von selbst. Anders sieht es mit den Frames aus. Hier wird nämlich die Anzahl von Bildern pro Sekunde als Maßeinheit herangezogen. In einem PAL-Projekt, das aus 25 Einzelbildern pro Sekunde besteht, werden auch hier nur 25 Einheiten benutzt, bei einem NTSC-Projekt wären es hingegen 30 Einheiten. Beachten Sie in diesem Zusammenhang aber, dass das erste Bild einer Sekunde immer das Bild 00 ist. Die Zählung beginnt also nicht bei 1, sondern bei 0. Demzufolge ist das letzte Bild einer Sekunde auch stets Bild Nummer 24. Anfangs mag dies etwas befremdlich wirken, Sie werden sich aber schnell daran gewöhnen.

#### 4.2.2 Timecode-Eingabe

Sie haben verschiedene Möglichkeiten, den Wert des Timecodes zu ändern und damit, speziell im Schnittfenster, zu erreichen, dass die Einfügemarke an die Stelle springt, die Sie mit Hilfe des Timecodes angeben. Hierzu gibt es drei Methoden: Sie können die Hot-Text-Steuerelemente bedienen, den jeweiligen Abspielkopf verschieben oder den Timecode per Tastatur eingeben. Dazu klicken Sie den Timecode-Wert einfach an und lassen die Maustaste los. Geben Sie nun den gewünschten Timecode über die Tastatur ein, und schließen Sie die Eingabe mit 💶 ab.

**Eingabe über den Nummernblock |** Noch einfacher geht es, wenn Sie den Nummernblock Ihrer Tastatur benutzen. Dieser funktioniert übrigens nicht nur in den Monitorfenstern, sondern auch im Schnittfenster. Das vorherige Selektieren des Steuerelements entfällt. Beenden Sie die Eingabe aber bitte stets mit 🗾 auf Ihrem Nummernblock. Andernfalls wird der Clip oder der Inhalt des Schnittfensters abgespielt.

Schreibweise bei der Eingabe des Timecodes | Bei der Eingabe können Sie getrost die Doppelpunkte ignorieren. Selbst vorangestellte Nullen dürfen Sie missachten. Wenn Sie also z. B. zu Sekunde 1, Frame 05 springen wollen, reicht es, wenn Sie die Zahlenkombinationen »105« eingeben. Praktisch, oder? Sie müssen dabei allerdings stets den Wert bis zum letzten Frame auffüllen. Wenn Sie also genau auf Sekunde 1 springen möchten, reicht es keinesfalls, nur die Zahl »1« einzugeben. Das würde die Einfügemarke nämlich auf Sekunde 0, Frame 1 positionieren. Premiere Pro ermittelt den Wert stets von der letzten Ziffer aus. Um Sekunde 1 zu erreichen, müssen Sie also »100« eingeben. Bestätigen Sie derartige Werte nach deren Eingabe stets mit **•**].

#### PAL- und NTSC-Timecode

Achten Sie bitte auf die unterschiedliche Darstellung des Timecodes in PAL und NTSC. Während die Zahlenpärchen bei 25 Einzelbildern (PAL) stets mit Doppelpunkten voneinander getrennt sind, stellt sich der Timecode mit 30 Einzelbildern (NTSC) mit Semikola dar.

# 4.3 Clips dem Schnittfenster hinzufügen und anordnen

Sie haben in diesem Kapitel bereits erfahren, wie Clips in Bezug auf In- und Out-Points vorbereitet werden können – und zwar sowohl im Projektfenster als auch im Quellmonitor. Nun müssen die Clips aber auch irgendwie in das Schnittfenster befördert werden.

#### 4.3.1 Clips per Drag & Drop einfügen

Ziehen Sie Clips direkt aus dem Projektfenster in das Schnittfenster. Aus dem Quellmonitor heraus funktioniert das auch. Hier setzen Sie den Mauszeiger einfach auf den Monitor selbst und ziehen das gute Stück herunter in Ihr Schnittfenster. Falls Sie den Clip direkt am Anfang der Sequenz integrieren wollen, achten Sie darauf, dass sich eine vertikale schwarze Linie zeigt (siehe Abbildung 4.20 auf Seite 140).

# 8 Masken und Keying

Mit Masken lassen sich gezielt Bereiche eines Clips entfernen. Doch das allein wäre kaum der Rede wert. Masken geben Ihnen nämlich darüber hinaus auch ungeahnte gestalterische Möglichkeiten an die Hand. In diesem Kapitel erhalten Sie Antworten auf die folgenden Fragen:

- ▶ Wie werden Korrekturmasken angewendet?
- ▶ Wie funktionieren Spurmaske- und Bildmaske-Key?
- ▶ Wie erzeuge ich eine Alphamaske?
- ► Wie funktioniert Farb-Keying?

## 8.1 Korrekturmaske-Key

Zunächst einmal können Sie mit Korrekturmasken Bereiche eines Clips aussparen. Sie bestimmen also selbst, welcher Bereich des Videos sichtbar ist und welcher dem Zuschauer verborgen bleibt. Premiere Pro hält drei verschiedene Korrekturmasken bereit:

- ► VIERPUNKT-KORREKTURMASKE
- ► 8-Punkt-Korrekturmaske
- ► 16-PUNKT-KORREKTURMASKE

Das Prinzip dieser drei Masken ist identisch. Lediglich die Anzahl der Punkte, die verändert werden können, ist unterschiedlich. Nach Zuweisung eines solchen Effekts müssen Sie zunächst die betreffende Zeile innerhalb des Bedienfeldes EFFEKTEINSTEL-LUNGEN selektieren. Daraufhin finden Sie kleine kreisrunde Anfasser entlang der äußeren Konturen. Diese können per Drag & Drop nach Wunsch verschoben werden. Was sich innerhalb der Kontur befindet, bleibt sichtbar, während die äußeren Bereiche vernachlässigt werden.

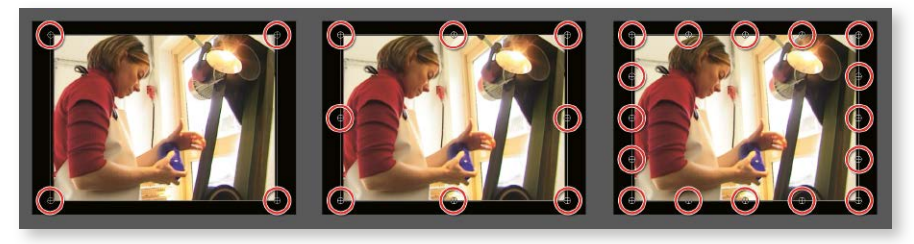

▲ Abbildung 8.1 Die Vierpunkt-, 8-Punkt- und 16-Punkt-Korrekturmasken

#### Keying

Mit Keying wird im Fall der Videobearbeitung das Aussparen bestimmter Bereiche bezeichnet. Ob das nun mittels Beschnitt, Filterung von unterschiedlichen Helligkeitsbereichen oder Farben geschieht, spielt dabei keine Rolle. Neudeutsch wird die Vorgehensweise auch »Auskeyen« genannt.

#### 8.1.1 Maskenbezeichnungen

Bevor mit derartigen Effekten gearbeitet wird, möchte ich Sie noch auf eine Problematik hinweisen: Beim Aufstöbern des Effekts mit Hilfe der Effekte-Suchfunktion kann es nämlich schnell zu Problemen kommen. Wenn Sie beispielsweise die Vierpunkt-Korrekturmaske suchen und geben »4« ein, werden Sie nicht fündig. Im Gegenzug werden auch die Begriffe »acht« oder »sechzehn« keine relevanten Treffer bieten.

Sie müssen also die im Programm verwendete Schreibweise beachten. Dabei können Sie der Problematik natürlich entgegenwirken, indem Sie sich ganz einfach merken, dass alle Korrekturmasken im Ordner VIDEOEFFEKTE, Unterordner KEYING, zu finden sind. Die darin enthaltenen Effekte werden allerdings nur angezeigt, wenn Sie deren Darstellung nicht durch ein Suchwort verhindern. Wenn nötig löschen Sie den Inhalt des Suchen-Eingabefeldes.

|                 |                    |        |          |    |         |    | _ |
|-----------------|--------------------|--------|----------|----|---------|----|---|
| Projekt: Bezier | Media-Browser      | Inform | nationen | Ef | fekte × | ▼≣ |   |
| ,∕2 vier        | P                  |        | 32 Y     | JV |         |    |   |
| 🕨 💕 Vorgaben    |                    |        |          |    |         | -  |   |
| 🕨 🖿 Audioeffek  | te                 |        |          |    |         |    | L |
| 👂 🖿 Audioüber   | blendungen         |        |          |    |         |    | L |
| 🗢 🖿 Videoeffek  | te                 |        |          |    |         |    | L |
| ▽ 🖿 Keying      |                    |        |          |    |         |    | L |
| 🛗 Vierpu        | nkt-Korrekturmaske |        |          | 32 | YUV     |    | L |
| 🕨 🖿 Videoüberl  | blendungen         |        |          |    |         |    | L |
| 🕨 🖿 Lumetri Lo  | oks                |        |          |    |         |    | L |
|                 |                    |        |          |    |         |    | L |
|                 |                    |        |          |    |         |    |   |
|                 |                    |        |          |    | Ľ       | ŵ  |   |

▲ Abbildung 8.2 Nur wenn Sie die von Premiere Pro vorgesehene Schreibweise beachten, können die Korrekturmasken gefunden werden.

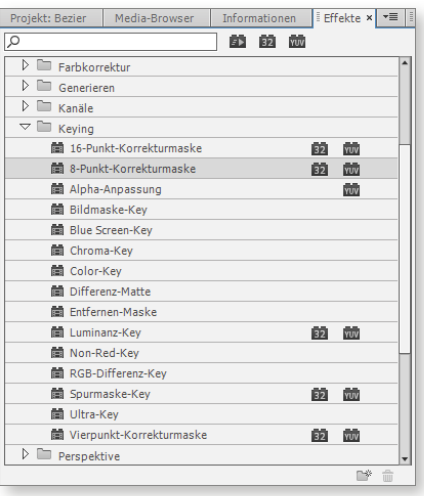

▲ Abbildung 8.3 Maskeneffekte werden im Ordner KEYING aufgelistet.

#### Schritt für Schritt: Korrekturmaske einsetzen

In diesem Workshop soll die Kopie eines Videoclips im geänderten Überblendmodus über das Original fahren. Das Ganze wird mit einer animierten Korrekturmaske bewerkstelligt. Nein, keine Sorge, das hört sich viel komplizierter an, als es ist.

# **1** Asset importieren

Erzeugen Sie ein neues Projekt. Wenn Sie sich im Gecko-Glas-Projekt befinden, reicht auch das einfache Anlegen einer neuen Sequenz aus. Das erledigen sie am besten mit Hilfe eines Clips. Für diesen Workshop benötigen Sie die Datei »BlaueVaseVorbereitung 09.avi«, die Sie im Ordner GECKO-GLAS der Beispieldateien finden. Navigieren sie zu diesem Ordner, und geben Sie die ersten Buchstaben des Dateinamens ein. So werden Sie schnell fündig.

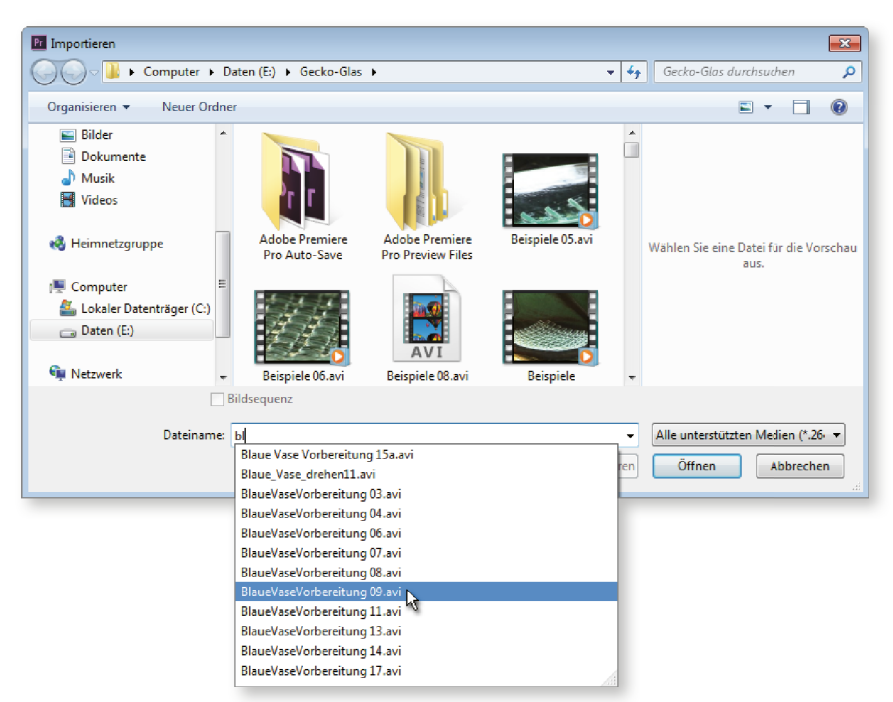

▲ Abbildung 8.4 Das gewünschte Asset wird ruck, zuck gefunden.

# 2 Sequenz erzeugen

Ziehen Sie den importierten Clip auf die Projektfenster-Schaltfläche NEUES OBJEKT, um eine neue Sequenz mit den passenden Einstellungen zu erzeugen.

# **3** Video duplizieren

Nun benötigen Sie den Clip noch ein zweites Mal, und zwar deckungsgleich in der übergeordneten Videospur 2. Allerdings soll nur die Videodatei (ohne Audiospur) dupliziert werden. Das geht so: Halten Sie Alt gedrückt. Danach klicken Sie auf den Videoclip in Spur V1 (siehe Abbildung 8.5 auf Seite 298). Ziehen Sie ihn nach oben in die Spur V2, und lassen Sie dort zunächst die Maustaste und erst danach Alt wieder los (Achten Sie auch darauf, dass die schwarzen Pfeilspitzen (bei dunkler Oberfläche sind diese weiß) (unmittelbar vor dem Loslassen angezeigt werden. Denn das garantiert, dass sich auch der kopierte Clip am Sequenzanfang befindet.

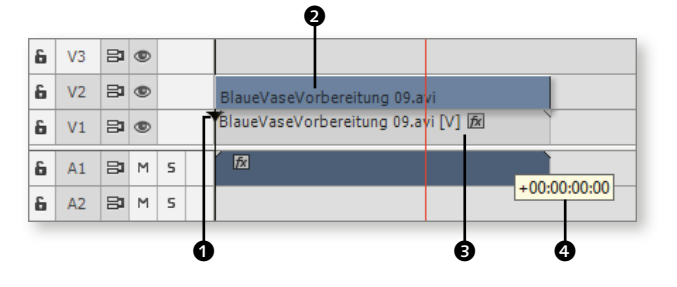

◄ Abbildung 8.5 Der Clip muss noch einmal in der übergeordneten Videospur untergebracht werden – aber nur das Video ohne Audiospur.

#### Versatz kontrollieren

Solange die Aktion noch nicht abgeschlossen ist, wird der Timecode-Versatz in einer QuickInfo ④ angezeigt. Solange hier +00:00:00:00 angezeigt wird, ist alles in trockenen Tüchern. Jeder andere Wert signalisiert, dass die horizontale Position des kopierten Clips nicht mit dem Original übereinstimmt.

#### 4 Clip kürzen

Bringen Sie die Einfügemarke des Schnittfensters an die Position 00:00:01:16, und entfernen Sie alles, was sich links von der Einfügemarke in Spur V2 befindet. Dabei darf der Clip selbst aber nicht verschoben werden. Am besten führen Sie den Mauszeiger bei aktiviertem Auswahl-Werkzeug an den Anfang des Clips (der Mauszeiger mutiert zur Klammer) und ziehen den Anfang bis an die Einfügemarke heran.

|   |         | B VaseVorbereitung 09.avi     |  |
|---|---------|-------------------------------|--|
|   | BlaueVa | seVorbereitung 09.avi [V] 😥 🔪 |  |
| 5 | fx      |                               |  |
| 5 |         |                               |  |

◄ Abbildung 8.6 Der Anfang des Clips muss weg.

#### 5 Korrekturmaske zuweisen

Markieren Sie den Clip aus Spur 2, und öffnen Sie das Bedienfeld Effekte (Fenster • Effekte). Setzen Sie einen Doppelklick auf den Eintrag Vierpunkt-Korrekturmaske aus dem Ordner Videoeffekte • Keying.

#### 6 Schlagschatten zuweisen

Da wir für diesen kleinen Trick noch einen weiteren Effekt benötigen, müssen Sie jetzt noch den Ordner Perspektive aus den Videoeffekten öffnen und darin den Eintrag SCHLAGSCHATTEN suchen. Versehen Sie auch diesen Effekt-Eintrag mit einem Doppelklick.

#### 7 Vorbereitungen abschließen

Stellen Sie den Abspielkopf auf die Position 00:00:02:00 (beachten Sie dazu bitte die Hinweise im folgenden Kasten). Öffnen Sie anschließend das Bedienfeld EFFEKTEINSTEL-LUNGEN. Hier ist ebenfalls zu sehen, dass der Clip mit zwei unterschiedlichen Effekten versehen wurde () Dazu muss der Clip im Schnittfenster angewählt sein. Beobachten Sie zudem die Zeitanzeige. Sie ist mit dem Schnittfenster-Timecode identisch. Auch der Abspielkopf ist um zwei Sekunden weiter nach rechts positioniert worden. Hier soll die Animation beginnen.

#### Vorsicht bei der Positionseingabe!

Wenn Sie die Neupositionierung des Abspielkopfes mit Hilfe der Direkteingabe machen, achten Sie darauf, dass nicht noch der Clip markiert ist. Andernfalls könnte das fatale Folgen haben. Wenn Sie nämlich, während der Clip markiert ist, beispielsweise via Nummernblock die neue Position festlegen und  $\leftarrow$  betätigen, wird nicht der Abspielkopf, sondern der Clip verschoben. Damit das nicht passiert, wählen Sie den Clip vorher bitte ab, oder ziehen Sie den Abspielkopf von Hand in Position.

| Blaue | eVaseVorbereitung 0        | 9.avi * Bla | ueVaseVorbe | erei 🕨   |     |                          | 1:00:05:00 |
|-------|----------------------------|-------------|-------------|----------|-----|--------------------------|------------|
| Vide  | oeffekte                   |             |             |          | Bla | ueVaseVorbereitung 09.av | i          |
| ▶ f   | x <mark>≌⊦ Bewegung</mark> |             |             | <u> </u> |     |                          |            |
| ▶ f   | × Deckkraft                |             |             | <u> </u> |     |                          |            |
| ► f   | × Zeit-Neuzuordnu          | ing         |             |          |     |                          |            |
| ▼ f   | x ∷⊧ Vierpunkt-k           | (orrektur   | maske       | <u> </u> |     |                          |            |
|       | Ö Oben links               | 0,0         | 0,0         |          |     |                          |            |
|       | Ö Oben rechts              | 720,0       | 0,0         |          |     |                          |            |
|       | Ö Unten rechts             | 720,0       | 576,0       |          |     |                          |            |
|       | Ö Unten links              | 0,0         | 576,0       |          |     |                          |            |
| ▼ f   | × Schlagschatten           |             |             | <u> </u> |     |                          |            |
|       | Ö Schattenfarbe            | - 0         |             |          |     |                          |            |
| ►     | Ö Deckkraft                | 50 %        |             |          |     |                          |            |
| ►     | Ö Richtung                 | 135,0 °     |             |          |     |                          |            |
| ►     | Ö Abstand                  | 5,0         |             |          |     |                          |            |
| •     | Ö Weiche Kante             | 0,0         |             |          |     |                          |            |

▲ Abbildung 8.7 Damit ist alles vorbereitet. Im nächsten Workshop wird die Animation gestartet.

#### Schritt für Schritt: Die Korrekturmaske animieren

Klicken Sie jetzt einmal auf die Zeile VIERPUNKT-KORREKTURMASKE im Effekteinstellungen-Bedienfeld. Dadurch wird der Videoclip im Programmmonitor mit einem Rahmen versehen, dessen Eckpunkte Sie jetzt dort verschieben könnten. Das ist allerdings für unser Vorhaben viel zu ungenau. Wir benutzen lieber die Steuerelemente in den EFFEKTEINSTELLUNGEN.

#### **1** Maskenpunkte verschieben

Schauen Sie sich die einzelnen Zeilen einmal etwas genauer an. In jeder befinden sich nämlich Koordinaten. Die linke repräsentiert jeweils die horizontale Position, während die rechte für die vertikale Position verantwortlich ist. Ändern Sie den Wert für die horizontale Positionierung in der Zeile OBEN LINKS ① auf 520,0. Am einfachsten ist das, wenn Sie auf die Zahl klicken, »520« über die Tastatur eingeben und mit 🕑 bestätigen. Das Gleiche erledigen Sie mit der horizontalen Position für UNTEN LINKS ②. Beachten Sie, dass sich die beiden Punkte mittlerweile auch im Programmmonitor entsprechend verschoben haben (③ und ④). Falls die Punkte zu sehr an den Rand des Fensters gedrängt werden, verkleinern Sie die Ansicht ein wenig (hier 75%) ④.

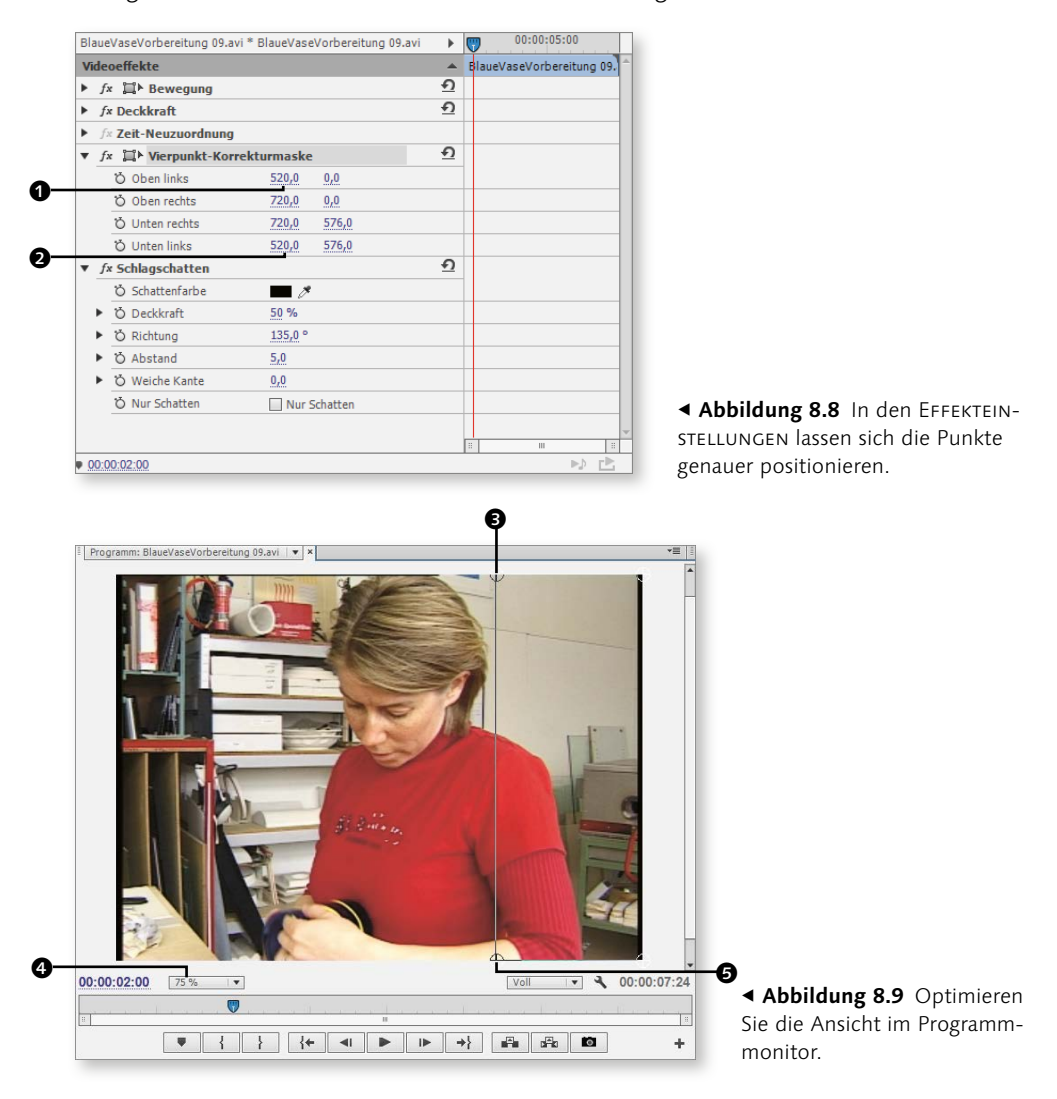

#### 2 Keyframes animieren

Mit dieser Aktion haben Sie allerdings lediglich die Abmessungen des Clips eingestellt und noch keine Animation. Betätigen Sie deshalb alle vier Stoppuhrsymbole **③**. Dadurch werden weiter rechts vier kleine Rauten (Keyframes) sichtbar.

| Kor | rekturmaske * BlaueVaseVorbereitung 0 | 9.avi |       | •        | 00:00:05:00                  |
|-----|---------------------------------------|-------|-------|----------|------------------------------|
| Vid | eoeffekte                             |       |       |          | ElaueVaseVorbereitung 09.avi |
| •   | f× ¦⊒'► Bewegung                      |       |       | <u>9</u> |                              |
| •   | ∱× Deckkraft                          |       |       | <u>9</u> |                              |
| •   | 🕫 Zeit-Neuzuordnung                   |       |       |          |                              |
| •   | f≭ 📜 Vierpunkt-Korrekturmaske         |       |       | <u>n</u> |                              |
|     | 🕨 🙋 Oben links                        | 520,0 | 0,0   |          | •                            |
|     | • 🔯 Oben rechts                       | 720,0 | 0,0   |          | •                            |
|     | <ul> <li>Unten rechts</li> </ul>      | 720,0 | 576,0 |          | •                            |
|     | <ul> <li>Onten links</li> </ul>       | 520,0 | 576,0 |          | •                            |

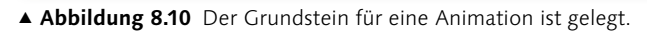

Platzieren Sie die Einfügemarke jetzt auf 00:00:03:00. An dieser Position soll die Maske nun das linke Ende des Bildes erreicht haben. Demzufolge müssen alle vier horizontalen Koordinatenpunkte neu eingegeben werden. Benutzen Sie die folgenden Werte, wobei jeweils nur das linke Steuerelement (horizontale Positionierung) verändert werden darf.

- ► OBEN LINKS = 0,0
- ► OBEN RECHTS = 200,0
- ► UNTEN RECHTS = 200,0
- ► UNTEN LINKS = 0,0

| Ко | rrekturmaske * BlaueVaseVorbereitung 09.av | ri    |       | ►        | (          | 00:00:05:00               |
|----|--------------------------------------------|-------|-------|----------|------------|---------------------------|
| Vi | leoeffekte                                 |       |       |          | Blaue      | VaseVorbereitung 09.avi 📍 |
| ۲  | ∱× 📜▶ Bewegung                             |       |       | <u>ค</u> |            |                           |
| ۲  | ∱× Deckkraft                               |       |       | <u>ค</u> |            |                           |
| ۲  | 🕫 Zeit-Neuzuordnung                        |       |       |          |            |                           |
| •  | 🗚 📜 Vierpunkt-Korrekturmaske               |       |       | <u>ค</u> |            |                           |
|    | 🕨 🔯 Oben links                             | 0,0   | 0,0   | • •      | <b>•</b> • | •                         |
|    | <ul> <li>Oben rechts</li> </ul>            | 200,0 | 0,0   | • •      | •          | •                         |
|    | <ul> <li>Unten rechts</li> </ul>           | 200,0 | 576,0 | • •      | •          | •                         |
|    | Unten links                                | 0,0   | 576,0 | • •      | •          |                           |

▲ Abbildung 8.11 Diese Parameter müssen vergeben werden.

#### Warum »200«?

Warum mussten es nun ausgerechnet diese Werte sein? Nun, Sie sind mit den horizontalen Parametern für OBEN LINKS und UNTEN RECHTS jeweils 200 Bildpunkte vom rechten Rand weggeblieben. Deshalb mussten Sie ja auch im ersten Schritt 520,0 eintragen (der rechte Rand befindet sich bei 720,0, da das Video aus immerhin 720 Bildpunkten in der Horizontalen besteht). Demzufolge müssen Sie jetzt mit den Steuerelementen OBEN RECHTS und UNTEN RECHTS auf 200 gehen. Dadurch ist gewährleistet, dass die Punkte während der Animation parallel zueinander bleiben. Bei der Vierpunkt-Korrekturmaske ist es nämlich anders als bei den Bewegungssteuerelementen, die Sie im vorangegangenen Kapitel bereits kennengelernt haben. Dort wird immer der Mittelpunkt repräsentiert. Das ist bei Korrekturmasken anders. Die obere linke Ecke des Videos ist horizontal und vertikal stets mit der Position 0,0 angegeben.

# **3** Keyframes markieren

Jetzt wird es spannend: Nachdem sich der Filmstreifen zum linken Bildrand hinbewegt hat, soll er auch wieder nach rechts zurücklaufen. Deshalb positionieren Sie die Einfügemarke auf 00:00:04:00. Danach markieren Sie alle vier Keyframes, die sich in der Reihe ganz links befinden. Das geht am schnellsten, wenn Sie den Mauszeiger außerhalb ansetzen (beispielsweise an Punkt **①**) und mit gedrückter linker Maustaste alle vier Keyframes umrahmen (lassen Sie die Maustaste beispielsweise an Punkt **②** los). Die vier Keyframes werden daraufhin markiert.

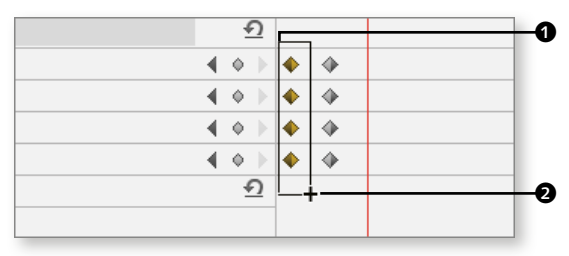

▲ Abbildung 8.12 Die ersten vier Schlüsselbilder werden gemeinsam ausgewählt.

## 4 Keyframes duplizieren

Um die Keyframes nun in die Zwischenablage zu befördern, reicht es, wenn Sie <u>Strg</u>/ <u>cmd</u>+C drücken. Sie können die Duplikate sogar gleich im Anschluss mit <u>Strg</u>/ <u>cmd</u>+V wieder einsetzen, da für die Platzierung der Kopien die Einfügemarke zuständig ist. Und die befindet sich ja immerhin an Position 00:00:04:00. Vergleichen Sie den Inhalt Ihres Effekteinstellungen-Bedienfeldes mit Abbildung 8.13.

| Korrekturmaske * BlaueVaseVorbereitung 09.avi |                                  |       |       |  |   | ⊧ | 0:00:05:00 |            |                       |
|-----------------------------------------------|----------------------------------|-------|-------|--|---|---|------------|------------|-----------------------|
| Vid                                           | eoeffekte                        |       |       |  |   | * | Blau       | eVase\     | /orbereitung 09.avi 💧 |
| •                                             | f× 篇▶ Bewegung                   |       |       |  | 4 | 2 |            |            |                       |
| •                                             | f× Deckkraft                     |       |       |  | ÷ | 2 |            |            |                       |
| •                                             | 🕫 Zeit-Neuzuordnung              |       |       |  |   |   |            |            |                       |
| •                                             | f× 🛱 Vierpunkt-Korrekturmaske    |       |       |  | 4 | 2 |            |            |                       |
|                                               | 🕨 🔯 Oben links                   | 520,0 | 0,0   |  | ٠ | Þ | ٠          | $\diamond$ | •                     |
|                                               | 🕑 Oben rechts                    | 720,0 | 0,0   |  | ٠ | Þ | •          | $\diamond$ | •                     |
|                                               | <ul> <li>Unten rechts</li> </ul> | 720,0 | 576,0 |  | ٠ | Þ | •          | $\diamond$ | •                     |
|                                               | <ul> <li>Unten links</li> </ul>  | 520,0 | 576,0 |  | ٠ | Þ | ۰          | $\diamond$ | •                     |

▲ Abbildung 8.13 Die Kopien sind direkt an der richtigen Stelle eingefügt worden.

# 5 Überblendmodus ändern

Nun lässt sich die Bewegung noch nicht ausmachen, wenn Sie die Sequenz abspielen. Immerhin sind die Bildinhalte auf beiden Videospuren grundsätzlich gleich. Deshalb sollte jetzt noch der Modus des oberen Clips geändert werden. Öffnen Sie dazu die Liste DECKKRAFT, und stellen Sie den ÜBERBLENDMODUS **③** auf INTENSIVES LICHT. Lassen Sie das Video abspielen.

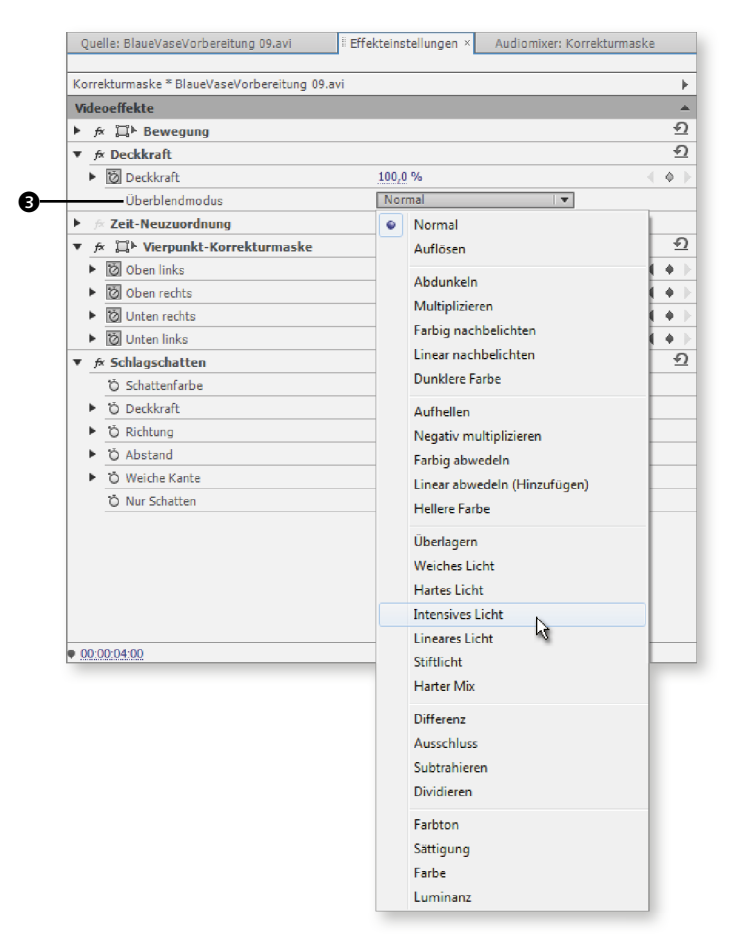

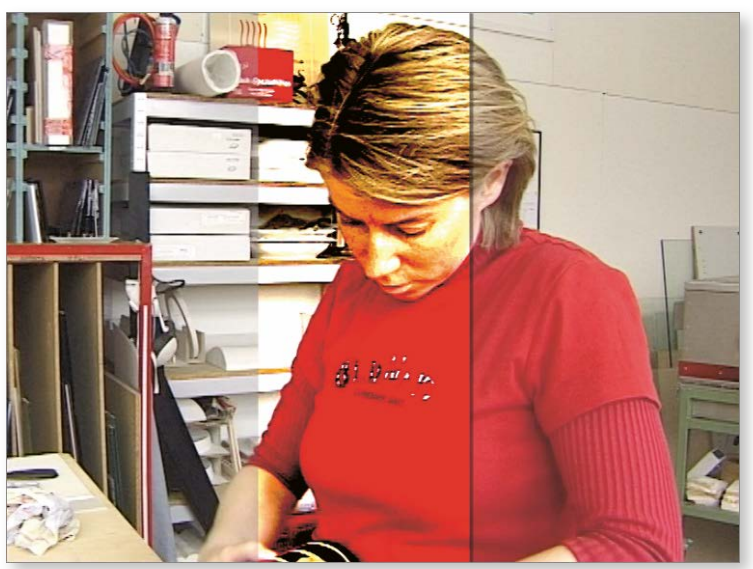

 Abbildung 8.15
 Der überblendete
 Balken bewegt sich zunächst nach links und danach wieder nach rechts.

# 6 Schlagschatten einstellen

Gegen Ende wollen wir uns noch um den Schlagschatten kümmern, der alles in allem etwas auffälliger sein könnte. Bislang ist ja kaum mehr als eine schwarze Linie rechts am überblendeten Balken zu erkennen. Widmen Sie sich deshalb der Liste Schlagschatten in den Effekteinstellungen, und erhöhen Sie den Abstand 2 auf ca. 8,0 sowie die WEICHE KANTE 3 auf etwa 30,0. Die RICHTUNG 1 stellen Sie auf 90,0°. Das sieht doch wesentlich besser aus, oder?

| ▼ f: | Schlagschatten  |              |
|------|-----------------|--------------|
|      | Ö Schattenfarbe | <b>—</b> Ø   |
| ►    | Ö Deckkraft     | 50 %         |
|      | Ö Richtung      | 90,0 °       |
|      | Ö Abstand       | 8,0          |
|      | Ö Weiche Kante  | 30,0         |
|      | Ö Nur Schatten  | Nur Schatter |

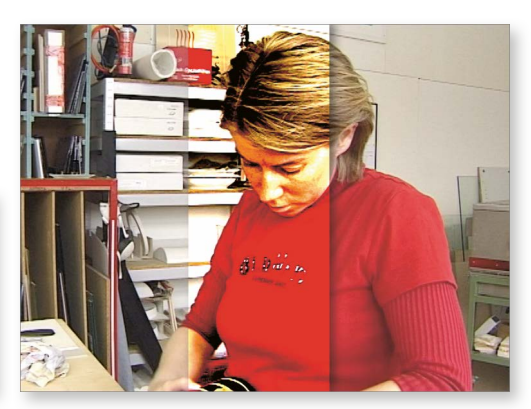

▲ Abbildung 8.16 Verwenden Sie diese Schlagschatten-Einstellungen.

▲ **Abbildung 8.17** Mit den letzten Handgriffen wurde der Schlagschatten optimiert.

# 7 Überblendung hinzufügen

Zuletzt versehen Sie den Clip auf Spur V2 mit einer Weichen Blende, die Sie im Bedienfeld Effekte im Ordner Videoüberblendungen • Blende finden. Falls die Weiche Blende auch in Ihren Premiere-Pro-Einstellungen noch als Standardüberblendung definiert ist, reicht es übrigens vollkommen aus, wenn Sie am Schnittpunkt <u>Strg</u>/ <u>cmd</u>+D betätigen. Dazu muss der Spurkopf V2 aber ausgewählt sein. Aber das wissen Sie ja längst.

# 8 Clips kürzen

Wenn Sie wollen, können Sie jetzt beide Clips noch bis auf Position 00:00:05:00 kürzen und dem Ende des oberen Clips ebenfalls eine WEICHE BLENDE verpassen. Vergleichen Sie Ihr Ergebnis mit »Vierpunktmaske.avi« aus dem Ordner Ergebnisse.

|   | Weiche BlaueVas Weiche Bl          |  |
|---|------------------------------------|--|
|   | BlaueVaseVorbereitung 09.avi [V] 😥 |  |
| 5 | É 🖻                                |  |
| s |                                    |  |

▲ Abbildung 8.18 Die Timeline sollte jetzt genau so aussehen. [BD: Hier wäre es gut, wenn man noch etwas mehr von der linken Seiten (Spurenkopf) sehen könnte)

#### 8.1.2 Pfad im Programmmonitor verändern

Wenn die Animation nicht so präzise verlaufen muss, wie im vorangegangenen Beispiel beschrieben, können die Maskenpunkte auch direkt im Programmmonitor verschoben werden – und zwar genauso, wie Sie das schon vom Bewegungseffekt her kennen. Auch hier ist allerdings zu beachten, dass zum einen der Clip im Schnittfenster und zum anderen die betreffende Zeile im Bedienfeld EFFEKTEINSTELLUNGEN markiert sein müssen (im Beispiel VIERPUNKT-KORREKTURMASKE **④**). Das ist wichtig, weil Sie die nachfolgenden Schritte ansonsten nicht anwenden können.

Ziehen Sie doch den Programmmonitor einmal etwas größer auf, und stellen Sie die Ansichtsgröße etwas kleiner ein, beispielsweise auf 50%. Dadurch gewinnen Sie viel Platz um das Bild herum. Wenn Sie jetzt einmal genau hinschauen, werden Sie kleine Kreuze O vorfinden. Das sind die Koordinaten der Keyframes. Des Weiteren befinden sich aber auch kleine Tangenten an den Korrekturpunkten O. Wenn Sie jetzt einmal eine der Tangenten herausziehen (beispielsweise O), wird zudem eine kleine gepunktete Linie sichtbar O, die den Pfad zwischen zwei Keyframes repräsentiert. Zugegeben – diese ganzen Hilfsmittel sind wirklich nicht besonders gut zu erkennen; dennoch sollte man unbedingt wissen, dass sie da sind, oder?

| Korrekturmaske * BlaueVaseVorbereitung | 09.avi           |
|----------------------------------------|------------------|
| Videoeffekte                           |                  |
| ► ﷺ 🛱 Bewegung                         |                  |
| ▼ f× Deckkraft                         |                  |
| <ul> <li>Deckkraft</li> </ul>          | 100,0 %          |
| Überblendmodus                         | Intensives Licht |
| ▶ ﷺ Zeit-Neuzuordnung                  |                  |
| ▼ fx 🛄 Vierpunkt-Korrekturmaske        | •                |
| Oben links                             | 270,4 0,0        |
| Oben rechts                            | 470,4 0,0        |
| <ul> <li>Unten rechts</li> </ul>       | 470,4 576,0      |
| Unten links                            | 270,4 576,0      |

▲ Abbildung 8.19 Die Anwahl der Masken-Zeile in den EFFEKTEINSTELLUNGEN ist zwingend erforderlich.

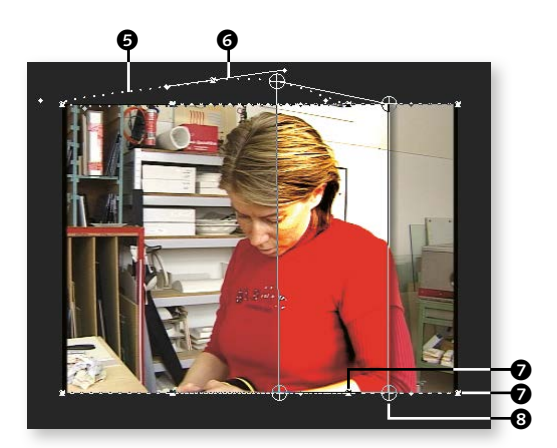

▲ Abbildung 8.20 Bei extrem abgedunkelter Arbeitsoberfläche (BEARBEITEN/PREMIERE PRO • VOREINSTELLUNGEN • AUSSEHEN • HELLIGKEIT) sind die Punkte und Linien wesentlich besser auszumachen.

# 8.2 Der Zuschneiden-Effekt

Mitunter ist es wünschenswert, die äußeren Abmessungen eines Clips zu verändern. Wenn Sie beispielsweise nur einen bestimmten Ausschnitt des Videos präsentieren wollen, sollten Sie den Zuschneiden-Effekt einsetzen. Der lässt sich sogar direkt im Programmmonitor einstellen.

# Index

2-Pass 425 3-Punkt-Schnitt 159 4:1:1-Sampling 609 4:2:0-Sampling 609 4:3 601 in 16:9 konvertieren 603 4:3-Material maskieren 605 4-Punkt-Schnitt 161 8-Punkt-Korrekturmaske 295 16:9 602 16-Punkt-Korrekturmaske 295 32-Bit-Effekte 246 32 Bit rendern 247 64-Bit-Technologie 30 .m2v 426 .mpeg 426 .prproj-Datei importieren 183 .wav 426

# A

Abblende 67, 221 Ablage 91 Absatztext 391 Absorption 377 Abspann 406 erzeugen 407 Abspielen Qualität 111 von In bis Out 110 Abspielkopf 53 Abspielmarke 53 AB-Spuransicht 224 Absturz 35 Additive Farbmischung 607 Adobe After Effects → After Effects CC Adobe Anywhere 589 Adobe Audition  $CC \rightarrow Audition CC$ Adobe Bridge  $\rightarrow$  Bridge CC Adobe Dynamic Link 586 Adobe Encore  $\rightarrow$  Encore CS6 Adobe-ID 32 Adobe Media Encoder 419, 433 Adobe Story 583

After Effects CC 584 Komposition in Premiere Pro erzeugen 585 Übergabe an Premiere 584 Übergabe über die Zwischenablage 588 Zugriff auf Premiere-Pro-Sequenzen 589 Ähnliche Farben 320 Alle Spuren erweitern/minimieren 180 Alphakanäle 314 Alphakanal umkehren 316 Alphamaske erzeugen 315 Analoges Filmmaterial digitalisieren 477 An Encore senden 419 Anfasser 243, 270 Animation aktivieren 255. 263 Keyframe-Pfade ändern 268 Pfad im Programmmonitor verändern 305 Animationsparameter 256 Ansicht optimieren (Monitore) 253 umschalten 47 vergrößern 270 Anzeigeeinstellungen für das Schnittfenster 114, 180 Arbeitsbereich 76 Audio 378 aus Projekten importieren 82 löschen 82 Metaprotokollierung 83, 98 öffnen 81 speichern 80 zurücksetzen 82 Arbeitsoberfläche 71 anpassen 77 Helligkeit anpassen 38, 41 Paletten zurücksetzen 82 ARRI-RAW 342 ASND-Datei 565 Asset 37, 42 Gesichter suchen 95 importieren 90 löschen 98 sortieren 93

suchen (im Projektfenster) 94 suchen (in Bridge CC) 497 Asynchron, Audio und Video 276 Attribute einfügen 247 Audio 349 abmischen 378 Adaptivspur 351 bearbeiten 360 Clip-Keyframes 353 Clips zusammenführen 367 getrennt bearbeiten 366 in Schnittfenster einfügen 140 Keyframes hinzufügen 365 Korrektur 354, 363 Master-Spur 349 Mehrkanal 350 Pause verlängern 569 Spitzen anzeigen 358 Spitzen normalisieren 362 Spurausgabe 352 Spuren definieren 349 überprüfen 359 Audiobearbeitung in Audition 557, 565 in Premiere 349 Audioclip in Audition bearbeiten 557 isoliert abspielen 372 permanent abspielen 372 Audioclip-Mixer 378 Audioeffekt Clip-Effekt hinzufügen 372 DeEsser 373 DeHummer 374 EO 375 Lautstärkeradar 377 Links ausfüllen 373 Rechts ausfüllen 373 Reverb 376 Audiogerät einrichten 381 Audio-Interface 382 Audio-Keyframes 365 Audiokommentar aufzeichnen 380 Audiopegel 359 Audio-Plug-In-Manager 370 Audiospur Ansicht verändern 356 deaktivieren 66 stumm schalten 66 Tonhöhe beibehalten 154

Audiospur-Mixer 349, 378 Audioüberblendung 64, 219, 368 Standarddauer 370 Audio und Video trennen 367 verbinden 367 Audioverstärkung 361 Audio-Wellenform 357 Audio-Zeiteinheiten 355 ausschalten 356 Audition CC 557 Arbeitsbereich 560 Audiobearbeitung 565 Audio bereinigen 580 Audio beschneiden 572 Audio schneiden 565 Clip-Bereich ausgeben 568 Dateien importieren 562 Effekte einsetzen 572 Endloswiedergabe 566 Fade-in 571 Fade-out 571 Frequenzen entfernen 575 HUD anzeigen 571 Lautstärke regeln 570 leere Audiodatei erstellen 565 Oberfläche 560 Pause verlängern 569 permanentes Störgeräusch entfernen 580 Restauration 575 Spektralfrequenzanzeige 577 Sprechpause ausdehnen 569 Stapelprozesse 574 Störgeräusche entfernen 576 Zeitauswahlwerkzeug 580 zoomen 564 Aufblende 67. 221 Aufnahme 453 Audio und Video 465 bildgenaue 468 kontrollieren 467 mit In- und Out-Points 468 mit Timecode 468 nur Audio/Video 466 speichern 466 Stapelverarbeitung 473 Startpunkt festlegen 468 Aufnahmeart ändern 465 Aufnahmebutton 466 Aufnahmeeinstellungen ändern 461

Aufnahmegerät offline 462 Aufnahme-Speicherort 463 Aufzeichnen einrichten 465 Ausgabe 68 als DV-AVI 428 als QuickTime 428 Bitrate 425 DV-AVI 428 Filme beschneiden 430 für Blu-ray 420, 437 für das Web 439 für DVD 420 für iPhone 438 für YouTube 439 MPEG2-DVD 423 *Oualität* 424 Auskeven 296 Aussteuerung 75 Auto-Effekt 323 Auto-Farbe 323 Auto-Kontrast 323, 338 Automatischer Modus 385 Automatischer Schwarz-Tonwert 338 Automatischer Weiß-Tonwert 338 Automatisch in Seguenz umwandeln 132, 133 Automatisch speichern 36 Auto-Tonwertkorrektur 323 AVCHD für Blu-ray 510 AVID Media Composer 590

#### В

Balance 361 Bandaufnahme 471 Band-Camcorder 459 Bänder einspielen 462 Bänder importieren 459 mit Timecode 468 Bandloser Workflow 453 Bandname 473 Band-Workflow 459 Batchaufnahme 473 Batchdatei erzeugen 474 Batch-Encoding 433 Batchliste importieren/exportieren 476 Bauchbinde Dauer 404 ein- und ausblenden 403 erzeugen 401 Bedienfeldbereiche scrollen 77

Bedienfelder 75 herauslösen 80 schließen 78 verschieben 78 Begrüßung deaktivieren 43 Beleuchtung punktuell korrigieren 328 Beleuchtungseffekt 328, 329 Einstellungen 330 Lichttyp 331 Bereich für geschützte Aktion 599 Bereich für geschützten Titel 599 Bereich verdecken 308 Beschleunigte Effekte 246 Bewegung 240 abbremsen 287 erzeugen 262 verändern 271 Bewegungspfad aktivieren 269 ändern 268 Bézier-Anfasser 366 Bézier-Keyframe erzeugen 283 langsam ein-/ausschwenken 285 Bildgröße verändern 604 Bild-in-Bild-Effekt 255, 308 Bildkorrektur 323 Bildlauf 115 Bildmaske einstellen 314 erzeugen 308 Bildmaske-Key 308 Bildpunkte 600 Bitrate 613 konstante 613 variable 613 Bitrateneinstellungen 425 Bitrate, variable 613 Blue-Screen-Key 320 Blu-ray, Exportformat 510 BMP 613 Bridge CC 489 Ansichtsoptionen 491, 492 Assets filtern 496 Assets sortieren 496 Assets suchen 497 Assets übergeben 502 aus Premiere Pro starten 490 Clip auszeichnen 493 Clip filtern 495 Clips importieren 457

nach Dokumentart sortieren 497 Oberfläche 489 Objekte löschen 497 Smart-Sammlungen 501

## С

Camcorder anhalten 462, 463 anschließen 462 Festgestellt 463 offline 462 Problemlösung 463 Steuerung auswählen 464 über Premiere bedienen 462 Capture-Karte 477 Capturing 453 CardReader 453 CBR 425, 613 CEA-608 192 Chroma-Key 319 Chrominanz 609 Cinemascope 606 Clip abspielen im Quellmonitor 130 Abspielreihenfolge festlegen 48 als Schleife abspielen 373 als verschachtelte Sequenz 186 am Anfang kürzen 61 Ankerpunkt verändern 241 auf Festplatte transferieren 457 aufgenommenen speichern 470 aufzeichnen 474 äußere verschieben 150 austauschen 155 automatisch in Sequenz umwandeln 133 Bereiche aussparen 295 Beschriftung vergeben 494 Deckkraft reduzieren 259 drehen 244 duplizieren 49 Eigenschaften prüfen 176 einfrieren 291 einpassen 162 einseitig skalieren 604 Ende 56 entfernen 63 ersetzen 155 erweitern 143 farbig markieren 494 Geschwindigkeit 152 Geschwindigkeit/Dauer 154

im Projektfenster schneiden 134 im Schnittfenster bearbeiten 50 im Schnittfenster trimmen 143 im Stapel aufnehmen 473 im Zuschneiden-Fenster trimmen 156 in den Quellmonitor stellen 130 individuell schneiden 198 in Schnittfenster einfügen 139 kopieren 196 kürzen 59, 143 Lautstärke verändern 360 mehrere betrachten 113 mehrmals verwenden 196 mit einem Referenzmonitor vergleichen 333 mit Rasierklinge schneiden 62 normalisieren 361 nur Video einfügen 142 organisieren mit Bridge CC 493 Position 241 Position verändern 240 Richtungsänderung 287 rollen 146 rückwärts abspielen 154 rückwärts laufen lassen 286 schneiden 289 skalieren 242, 604 sortieren 47 sortieren mit Bridge 496 stabilisieren 251 stauchen 152 strecken 152 synchronisieren 199 unterschieben 151 verschieben 48, 149 vorschneiden 125 zwischen In und Out aufnehmen 469 Clip-Ende abschneiden 163 Audio ausblenden 64 Clip ersetzen aus Ablage 155 aus Quellmonitor 156 Clip-Gruppen 113 Clip-Instanz erstellen 196 Clip-Kopie erstellen 196 Clip-Marke setzen 190 Clips zusammenführen 367 Clip-Überlappung 133 Codecs 611 CPU 30

Creative Cloud 30, 583 Workflow 583 Crossfade 65, 368

# D

Datei Aufnehmen 462 importieren 45 suchen 498 Dateien des Projektfensters als Batchliste exportieren 476 Dateiformat, Einzelbilder 613 Datenrate 613 Deckkraft 240 animieren 259 erhöhen 260 herabsetzen 259 reduzieren 259 verändern 244 Deckkraft-Keyframes 281, 282 DeEsser 373 DeHummer 374 Deinterlacing 597 Diashow 206 Fotodauer 212 Digital-Camcorder 459 Digitalisieren mit einem externen Digitalgerät 477 mit einer Video-Capture-Karte 477 DNxHD 423 Dolby Digital 427 Drehung 244 DSLR-Kamera 32 Dual-Layer-DVD 555 Dublin Core 99, 468 DV-AVI ausgeben 428 exportieren 428 DV-AVI-Datei ausgeben 68 DVD Kapitelmarken setzen 507 Kopierschutz 556 Multiplexer 426 nicht überspringbare Hinweise 546 Regionalcodes 556 DVD-Menü eigene Schaltflächen (Encore CS6) 529 in Encore CS6 518 in Photoshop erzeugen 528 Schaltflächenabfolge (Encore CS6) 538 DV-NTSC, Pixel-Seitenverhältnis 601

DV-PAL Clip-Position 241 Pixel-Seitenverhältnis 601

## E

EBU R128-Norm 378 Edit Decision List 590 EDL 590 Effekt 32-Bit-Effekt 246 animieren 254 auf mehrere Clips anwenden 265 beschleunigter 246 Bewegungspfad bestimmen 268 deaktivieren 245 entfernen 249 filtern 246 fixierter 238, 239 GPU-beschleunigter 235 per Einstellungsebene 250, 266 proprietärer 238, 239 Reihenfolge 248 spezifischer 238 Standardeffekt 238 suchen 246 übertragen 247 Verkrümmungsstabilisierung 251 Videoeffekte 246 YUV-Effekt 246 zurücksetzen 245, 307 zuweisen 247 Effekte-Bedienfeld einblenden 218 Effekteinstellungen 222, 235, 239 Ansicht optimieren 278 Überblendmodus 289 Einfügemarke 53 positionieren 54, 257 Einstellungen für Filmexport 69 Einstellungsebene 266 Einzelbild exportieren 309, 440 importieren 444 Encore Content 519 Encore CS6 503 als erste Wiedergabe festlegen 546 Arbeitsoberfläche 514 Assets importieren 514 Bibliothek 532 DVD ausgeben 555 DVD, Hauptmenü-Button 543 DVD-Projekt erzeugen 511

DVD-Steuerung 545 DVD testen 551 DVD-Transcode-Status 514 Ebenen-Bedienfeld 531 eigene Schaltflächen 529 Endaktionen 550 Flussdiagramm 545 geschützten Bereich anzeigen 524 in Schaltfläche konvertieren 531 Kapitelindex erstellen 535, 540 Kapitelmarken 507, 533 Kapitelmarken setzen 533 Kapitelmarke verschieben 535 mehrere Filme einbetten 518 Menü anpassen 521 Menübezeichnungen ändern 522 Menü in Photoshop bearbeiten 527 Menüs 518 MPEG importieren 514 neues Projekt 512 Projekteinstellungen 513 Projekt prüfen 552 Projekt transcodieren 554 QuickTime 511 Schaltfläche duplizieren 537 Schaltflächenabfolge 538 Schaltflächentyp ändern 536 Schaltfläche verknüpfen 540 Schnittfenster 515 Schnittfenster importieren 515 Szenenmenü 535 Testversion 32 Text-Werkzeug 523 Video kürzen 517 Video und Audio getrennt kürzen 517 Weiter-/Zurück-Button 542 Endlosschleife 111 EO 375 Equalizer 375 Ersetzen 155 Exponentielle Überblendung 368 Export 417 als Datei 419 Einzelbilder 440 Film 429 Medien 420 Exporteinstellungen 69, 421 Exportieren 68 Externe Festplatte 460

#### F

Farbbereich entfernen 319 Farben 607 Farbkorrektur 324. 335 automatische 338 manuelle 338 Farbrad 338 Farbraum ändern 342 Farbstich korrigieren 336 Farbtonwinkel 338 FCP-Umsetzungsergebnisse 591 Feldfolge ändern 424 Fenster 75 markieren 50 skalieren 77 Fernsehnorm 595 Festgestellt 463 Festplatten-Camcorder 453 Film abspielen 53 ausgeben 68 für DVD ausgeben 420 für Encore ausgeben 510 über Adobe Media Encoder ausgeben 420 Filmexport, Einstellungen 429 Filmmaterial interpretieren 177 Final Cut 590 Flash, Cue-Points 508 Foto-Diashow 206 Foto importieren 206 Fotosequenz 210 Frame-Auslassungen 461, 465 Frame-Blending 277 Frames ausgelassene 112 überblenden 277 Frequenz 595 Full HD 175 Füllmethoden 288

# G

Gain 373 Gerätemarke 464 Gerätesteuerung 462 *Optionen* 464 *Timecode-Offset* 464 *Vorlaufzeit* 464 Gerätesteuerungs-Timecode verwenden 462 Geschwindigkeit/Dauer 154 Geschwindigkeitsübergänge 275 Geschwindigkeit umkehren 155 Gesichter suchen 95 Geteilte Ansicht anzeigen 339 Glanzlicht-Stärke 327 Glanzlicht-Tonbereich 328 GOPs 611 GPU-beschleunigte Effekte 235 GPU-Beschleunigung 30, 236 Grafikkartenunterstützung 31 Grobschnitt 125 Group Of Pictures 611

## Н

H.264 612 Halbbild 595 Halbbilddominanz 597 Handlungsabläufe, verschiedene Seguenzen 186 Hand-Werkzeug 270 Hardware-Anforderungen 460 HD 175 Bildpunkte 600 Clip-Position 241 Pixel-Seitenverhältnis 602 HD-Material ausgeben 420 HDTV-Standard 597 HDV, Clip-Position 241 Helligkeit korrigieren 324 Helligkeit und Kontrast 324 Hi8-Kamera, Aufnahmen digitalisieren 477 Hi Damp 377 Hot-Text-Steuerelemente 137

# I

Import 90, 453 auf Festplatte 457 mehrere Dateien 90 mit Bridge CC 457 mit Prelude CC 478 Ordner 90 Szene suchen 471 von Bändern 459, 462 In Adobe Bridge anzeigen 490 In Adobe Photoshop bearbeiten 415 In-Point Bandvorlauf 464 im Schnittfenster setzen 160 setzen 127, 130 Interlace 596 Interlacing 597

In- und Out-Point *im Projektfenster* 134 *im Quellmonitor* 128 iPhone 438 Irisblende 225

## J

JKL-Navigation 127 JPEG 614 J-Schnitt 165

#### Κ

Kamera anschließen 453 Kanäle 607 Kapitelmarke ausgeben 510 für Encore CS6 507 Kartenleser 453 Keyframe 254, 271 anspringen 262 auf andere Clips übertragen 264 bearbeiten 279 Bézier-Kurven 283 Effekteinstellungen 284 entfernen 263, 282 hinzufügen 263, 282 im Schnittfenster bearbeiten 270, 279 kopieren 263 löschen 262 markieren 275 platzieren 278 schwenken 284 umwandeln 284 Verbindungen anpassen 283 verschieben 261, 262 zum nächsten gehen 263 zum vorherigen gehen 263 Kevframe-Pfade ändern 268 Keyframe-Übergänge 275 Keyframe-Vorgaben 265 Keying 295, 296 Kinomodus 76 Klammer 56 Kommentar-Clip bearbeiten 384 Kompressoren 610 Konstante Leistung 369 Konstante Verstärkung 369 Kontrast korrigieren 324 Konvertieren mit Prelude CC 481

Korrektur Szene suchen 328 zeitliche Glättung 327 Korrektur-Effekte, automatische 323 Korrekturmaske 296 animieren 299 im Programmmonitor verändern 305 Maskenpunkte verschieben 299 zuweisen 298 Korrekturmaske-Key 295 Kriechtitel 405

#### L

Langsam ein-/ausschwenken 285 Lautstärke absenken 366 angleichen 361 punktuell absenken 363 regeln (Audition CC) 570 überblenden 368 verändern 360 Lautstärkeradar 377 Lautstärkeregelung 361 Leitungsrauschen 374 Licht bewegen 333 verbessern 326 Lichtfarbe ändern 333 Links ausfüllen 373 Listenansicht 47 Live-Kamerawechsel simulieren 198 Lo Damp 377 Löschen und Lücke schließen (Werkzeug) 144 L-Schnitt 165 Lücke schließen 117, 143 Lumetri Looks 250 Luminanz 609 Luminanzmaske 314

#### Μ

Magnet-Symbol 114 Marke 187 Anmerkungen hinzufügen 189 bearbeiten 189 Clip-Marke 190 hinzufügen 114 Sequenzmarke 188 Marken-Bedienfeld 190 Markierung, orangefarbene 50 Maske 295 animieren 316 bewegen 318 erstellen 308 in Schnittfenster einfügen 317 Maskeneffekte 296 mit Alphakanal 315 zuweisen 313 Maskenspuren 319 Master-Sequenz 184 Material doppeltes löschen 125 konvertieren 481 Matrix-Effekt 272 Media-Browser 82 Anzeige für Kameras optimieren 87 Medien-Cache ändern 213 Medien-Cache-Datenbank 39 Mehrkanal 350 Mercury Playback Engine 71, 236 Mercury-Wiedergabe-Engine 30 Metadaten 98, 492 Clip-Daten 99 Dateidaten 99 eintragen 99 filtern 100 Mikrofon einrichten 381 MIPEG 612 Monitor 107 Steuerelemente 108 Zeitlineal einblenden 111 Mono-Clip 352 Monospur hinzufügen 380 MPEG-2 611 MPEG2-DVD erstellen 423 Multiplexer 426 MPEG-4 612 MPEG-Datei erzeugen 419 Multi-Cam-Editing 198 Multikamera-Bearbeitung 198 Clips synchronisieren 199 Multikamera-Clip zurechtschneiden 204 Multikamera-Originalsequenz 200 Multiplexing 426 Multitrack (Audition CC) 561

#### Ν

Neue Sequenz Spuranzahl 172 Vorgabe nutzen 170 Neues Projekt 42 NTSC 595 NTSC-Timecode 139 Nur Audio einfügen 140 Nur Video einfügen 142

# 0

Offline-Clip 456 Batchaufnahme 474 neu verbinden 457 weiterverarbeiten 475 Ordner überwachen im Media Encoder 439 Out-Point setzen 127, 130 Overscan 256, 598

# Ρ

PAL 595 PAL-Timecode 139 Pegel 75 Photoshop, Alphakanal erstellen 315 Photoshop-Dokument aus Premiere ändern 415 importieren 412 Pick Whip 539 Pixel 601 Pixel-Seitenverhältnis 601 43 601 169 602 mischen 602 Pixel-Seitenverhältnis (Titel) 388 Platzhalterdatei 476 Plug-In-Manager 370 Plug-ins 33 Point & Shoot 539 Position 240 verändern 244, 257 PreDelav 377 Prelude CC Import von Festplatte 480 Import von Kamera 478 Marken hinzufügen 485 Rohschnitt 483 Übergabe an Premiere 486 Premiere Pro, Kapitelmarken 507, 533 Probeaufnahme 465 Programmonitor 54, 58, 75, 107 Progressive Scan 597 Projekt anlegen 167 archivieren 447

automatisch speichern 73 im Explorer anzeigen 198 konvertieren 214 mehrere Seauenzen 182 neue Sequenz anlegen 167 Sequenz hinzufügen 182 speichern 53 Projekteinstellungen 71 Projektfenster 75, 89 Ablage erzeugen 93 Assets suchen 94 Miniaturen ändern 93 organisieren 93 Symbole 92 Projektmanager 447 ProRes 423 Protokoll-Palette 118 PRTL 614 PSD-Datei animieren 412 importieren 412 PSD-Format 614

# Q

Quelle kürzer als Ziel 163 länger als Ziel 162 Quellenmonitor → Quellmonitor Quellmonitor 75, 107 mehrere Clips bereitstellen 113 Quellpatching einstellen 142 QuickTime 33 ausgeben 428

# R

Rasierklinge 62 Rate-ausdehnen-Werkzeug 152 Rechts ausfüllen 373 Referenzmonitor 333, 340 Regionalcodes 556 Renderer 71 Render-Leiste 176 Render-Leiste 176 Render 417 *32 Bit* 247 Render-Vorgang 418 Reverb 376 RGB-Parade 340 Rohmaterial importieren 90 Rollen/Kriechen-Optionen 405 Rollen-Werkzeug 146 Rolltitel 406 Ruckelbilder 111 Rückwärts abspielen 286

#### S

Sample 356 Sampling 609 Schaltflächeneditor 109 Schatten/Glanzlicht 326 mit Original mischen 328 Schattenstärke 327 Schatten-Tonbereich 328 Schatten verbessern 326 Schlagschatten 298 Schlüsselbilder 254 Schnelle Farbkorrektur 336 Schnitt im Projektfenster 134 im Quellmonitor 128 mit Timecode 58 Schnittfenster 50, 75 Ansicht verändern 54 Balken 176 Clip bearbeiten 143 erster Blick 51 skalieren 115 Spurauswahl 142 Spur vergrößern 280 Zielspur 142 Schnittfenster-Timecode 138 Schnittpunkt, mehrere bearbeiten 148 Schnitttechniken 159 Schwarzbild einfügen 407 Schwarzstreifen 407 Schwellenwert 320 Schwellenwertabgrenzung 320 Scrollleisten 77 Scrubbing 55, 360 Definition 55 SECAM 595 Seitenbildlauf 115 Sequenz 167 als Einzelbilder ausgeben 441 automatisch in Sequenz umwandeln 133 durch Clip erzeugen 167 erzeugen 167 importieren 183 manuell erzeugen 168 mehrere einsetzen 182 öffnen 183 rendern 417

übergeben 418 verschachteln 184 Sequenzen verschachteln (Option) 114 Sequenzfenster → Schnittfenster Sequenzmarke löschen 188 setzen 188 verschieben 188 Sequenzmonitor  $\rightarrow$  Programmonitor Sequenz-Nullpunkt  $\rightarrow$  Sequenz-Startzeit Sequenzspur 178 Sequenz-Startzeit 187 verändern 186 Sichere Ränder 110, 599 definieren 599 einschalten 256 Voreinstellungen 599 Sicherung, automatische 36 Skalieren gleichmäßig 243 Skalierung 242 Bereichsskalierung 277 verändern 257 S-Laute mindern 373 Snapping 114 Sortieren 47 Sound abspielen 357 Spitzenamplitude 362 Sprachanalyse 104 durchführen 104 Referenzskript 105 Sprachausgabe 104 Spur ausblenden 117 auswählen 166 deaktivieren 117 erweitern 116 hinzufügen 179 löschen 181 Masterspur 362 öffnen 116 platzieren 179 schützen 117 vergrößern 280 Spurauswahl 142 Spurauswahl-Werkzeug 166 Spuren stumm schalten 383 vergrößern 60 Spurhöhe vergrößern 180 Spurmaske-Key 315 Standardblende 217

Standarddauer Audioüberblendung 219 Videoüberblendung 219 Standardeffekt bearbeiten 249 Standardüberblendung ändern 217, 231 Standardvideoeffekte 246 Standard-Videoüberblendung 133 Standbild 291 Standbildoptionen 292 Stapelliste 476 Stapelverarbeitung 433 im Media Encoder 433 Startbildschirm 42 Stauchen 152 Stereo-Clip 352 Spur ausfüllen 373 Stoppuhrsymbol 255 Störgeräusche entfernen 363 entfernen (Audition CC) 576 Storyboard erstellen 47, 48 Strecken 152 Submix-Spur 351, 384 Suchen, Assets 94 SurCode 427 SVHS-Rekorder, Aufnahmen digitalisieren 477 Symbolansicht 47 Synchronisationspunkt 199 Synchronisationssperre 117 Systemvoraussetzungen 30 Szenenerkennung 470 Szene suchen 471

# Т

Tabulator-Ausrichtung 409 Tangenten-Anfasser 271, 283 Tastaturanpassung 119 Tastaturkürzel anpassen 119 Teletext 192 Text erzeugen 387, 390 Farbe ändern 393 Kerning 402 Stile zuweisen 393 Textattribut ändern 392 Textrahmen erzeugen 391 Text-Werkzeug 390 TIFF-Format 614 TIFFs ausgeben 441 Timebase 388 Timecode 137 Aufbau 138 eingeben 138 exakt eingeben 59 im Programmmonitor 58 im Schnittfenster 138 PAL und NTSC 139 Timecode-Aufnahme 468 Timecode-Eingabe 356 Timecode-Navigation 58 Timecode-Offset 464 Timeline 51, 75 Titel 387 Abspann 407 als Vorlage speichern 401 animierter 405 Bauchbinde 401 einbinden 403 erzeugen 387, 390 hineinlaufen lassen 405 Hintergrundfarbe 390 Kriechtitel 405 langsam einschwenken 406 mehrere speichern 403 mit Photoshop erzeugen 410 neuen basierend auf aktuellem Titel anlegen 396 Objekte ausrichten 395 Rolltitel 406 Sichere Ränder 391 Standard-Rollen 407 Standard-Standbild 407 statischer 401 Tabulatoren setzen 408 Textfarbe 393 überarbeiten 396 überblenden 404 über Keyframes einblenden 404 verändern 400 Video ausblenden 389 Vorlagen? 32 Vorlagen benutzen 397 Vorlagen installieren 397 Vorspann 406 zweispaltiger 408 Titelfenster 387 Titelframe 93 Titelobjekte, grafische 394 Titelstile 393

Titelvorlage 397 Tonhöhe beibehalten 154 Tonschwenk 361 Toolbox 75 Transparent 319 Trimmen *im Schnittfenster* 143 *im Zuschneiden-Fenster* 156 TV-Norm 595

## U

Überblenden, Audio und Video unterschiedlich 165 Überblendmodus 244, 288 Überblendung 217 austauschen 229 automatisch zuweisen 218 Begutachtung 223 Dauer 219 einseitige 221 Einstellparameter 222 entfernen 221 im Schnittfenster bearbeiten 220 in den Effekteinstellungen bearbeiten 222 Irisblende 225 kopieren 229 Länge verändern 221 löschen 230 Mittelpunkt verändern 225 per Drag & Drop anpassen 224 Rahmenfarbe 227 rendern 233 schnell zuweisen 230 Start und Ende 222 verlängern 66 verschieben 220, 233 Zeiten anpassen 232 zentrieren 224 zuweisen 220 Überblendungseffekte 223 Übergabe an After Effects 584 Übergabe an Encore 418 Überlagern 141 Überschreiben  $\rightarrow$  Überlagern Überspielen, einzelne Clips 465 Ultra-Key 321 Underscan 598 Unterschieben-Werkzeug 151 Untertitel 192 USB 2.0 460

#### ۷

VBR 425, 613 Verbindungen prüfen 462 Vergrößern 242 Verkleinern 242 Verschachtelte Seguenz aus Clip erzeugen 186 erstellen 184 Verschieben-Werkzeug 149 Verschiebung, große 158 Verwacklungen stabilisieren 251 VHS-Rekorder, Aufnahmen digitalisieren 477 Video-Capture-Karte 477 Videoeffekte 238 Video ignorieren 134 Video In-Point 134 Video Out-Point 134 Videoüberblendungen 217 hinzufügen 66 Vierpunkt-Korrekturmaske 295 Voice-over 380 Voreinstellungen, Aussehen 41 Vorgabenbrowser 436 Vorlaufzeit 464

# W

Warp Stabilizer 251 Wegschieben 221 Weiche Blende 67, 217 Weißabgleich 335 Weißbalance 335 *nachträgliche* 336 Weißpunkt bestimmen 337 Wellenform (Audition CC) 561 Werkseinstellungen wiederherstellen 122 Werkzeuge 75 Werkzeugleiste 75 Widerhall 376 Wiedergabeauflösung 111 Wiederherstellen 35

# Х

XMP-Daten 99

# Y

YCC-Farbgebung 609 YouTube 439 YUV 609 YUV-Effekte 246

# Ζ

Zeilenabstand erhöhen 410 Zeilenbreiten 601 Zeilensprung 596 Zeitabläufe neu zuordnen 272 Zeitlineal 112 Zeitlupe 152, 154, 272 Zeit-Neuzuordnung 272 *Clips einfrieren 2*91 *Funktionen 2*76 *im Schnittfenster 2*79 Ton asynchron 276 Zeitlupe 272 Zeitraffer 152, 154 Zielführung einstellen 142 Zielspur festlegen 142 Zoomen 114, 115 *per Tastatur* 115 Zuschneideansicht 157 Zuschneiden-Effekt 305 Zuschneiden-Fenster 156 Zwischenablage 155